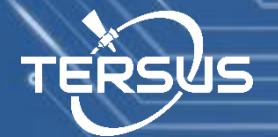

### **User Manual**

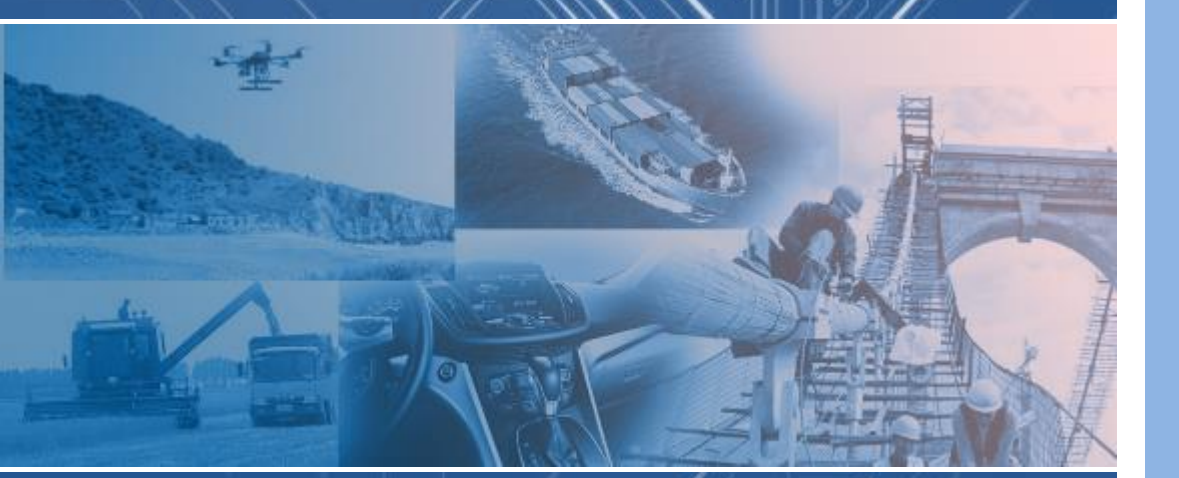

# **Precise GNSS RTK board**

www.tersus-gnss.com

Aug, 2016

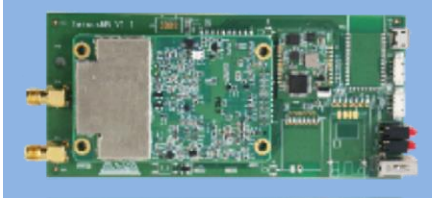

ĒŔSUS

#### **Proprietary Notice**

All Information in this document is subject to change without notice and does not reflect the commitment on Tersus GNSS. No part of this manual may be reproduced or transmitted by all means without authorization of Tersus GNSS. The software described in this document must be used in terms of the agreement. Any reverse software engineer or modification without permission from Tersus GNSS is not allowed.

#### **Revision History**

| Date       | Major change   | Version |
|------------|----------------|---------|
| 2015-10-29 | Initialization | 1.0     |
| 2016-02-01 | Revision       | 2.0     |
| 2016-07-21 | Revision       | 3.0     |
| 2016-08-29 | Revision       | 4.0     |

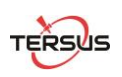

© Copyright 2015-2016 Tersus GNSS, All rights reserved

TERSUS-GNSS

### Table of Content

TĘŔSUS

| 1 | . Intro | duction                                                            | 1    |
|---|---------|--------------------------------------------------------------------|------|
|   | 1.1.    | Overview                                                           | 1    |
|   | 1.2.    | Receiver Features                                                  | 1    |
|   | 1.3.    | System overview                                                    | 2    |
|   | 1.4.    | Electronic Characteristics                                         | 3    |
|   | 1.4.1.  | Absolute Maximum Ratings                                           | 3    |
|   | 1.4.2.  | Operation Ratings                                                  | 4    |
|   | 1.4.3.  | Port Description (Precis-BX305 V1.1 & V2.0)                        | 5    |
|   | 1.4.3.1 | . Micro_USB Power Supply Port                                      | 8    |
|   | 1.4.3.2 | . COM1/COM2 Port                                                   | 8    |
|   | 1.4.3.3 | . LED Indicator                                                    | .10  |
|   | 1.4.3.4 | . SMA1 Port                                                        | .10  |
|   | 1.4.3.5 | . SMA2 Port                                                        | .10  |
|   | 1.4.3.6 | USB Port                                                           | . 11 |
|   | 1.5.    | Accessories and connection                                         | . 11 |
|   | 1.5.1.  | UART_To_USB Converter Module                                       | . 11 |
|   | 1.5.2.  | Data Logger Module and Cable                                       | .12  |
|   | 1.5.3.  | Pixhawk Cable                                                      | .13  |
|   | 1.5.4.  | Radio Module and Cable                                             | .14  |
|   | 1.5.5.  | Bluetooth Module and Cable                                         | .15  |
| 2 | Setti   | ng up the Receiver                                                 | .17  |
|   | 2.1.    | Connect to Computer                                                | .17  |
|   | 2.2.    | Connect to Antenna                                                 | .18  |
|   | 2.3.    | Connect to Base Station                                            | .19  |
|   | 2.3.1   | . Connect to Base Station with UHF radio module                    | .20  |
|   | 2.3.2   | 2. Connect to CORS with external Bluetooth module and mobile phone | .22  |
|   | 2.4.    | Integration with Autopilots                                        | .25  |

TERSUS-GNSS II

TERSUS

| 2.5. S  | et up Base Station                                        |
|---------|-----------------------------------------------------------|
| 2.5.1.  | Obtain the coordinate of the base station27               |
| 2.5.2.  | Antenna installation                                      |
| 2.5.3.  | Observation environment                                   |
| 2.6. L  | .og Data to SD Card                                       |
| 2.6.1.  | Hardware and software required                            |
| 2.6.2.  | Configuring raw observation output                        |
| 2.6.3.  | Connect to data logger                                    |
| 2.6.4.  | Export logged data and format conversion                  |
| 2.7. In | nstallation and Operation Guideline                       |
| 2.7.1.  | ESD protection                                            |
| 2.7.2.  | Avoid signal inference                                    |
| 3. Comm | ands description                                          |
| 3.1. 0  | Overview of Command System                                |
| 3.2. S  | erial Port Control Commands                               |
| 3.2.1.  | Configuring serial port baud rate (COM)                   |
| 3.2.2.  | Configuring serial port mode (INTERFACEMODE)              |
| 3.2.3.  | Display current serial port configuration (LOG COMCONFIG) |
| 3.3. S  | atellite Control Commands                                 |
| 3.3.1.  | Controlling satellite system (SYSCONTROL)                 |
| 3.3.2.  | Set elevation mask (ECUTOFF)                              |
| 3.4. S  | tation Coordinate Control Commands                        |
| 3.4.1.  | Fix base station coordinate (FIX POSITION)                |
| 3.4.2.  | Cancelling fixed coordinate (FIX NONE)                    |
| 3.4.3.  | Choose undulation (UNDULATION)                            |
| 3.5.    | Output Control Commands                                   |
| 3.5.1.  | NMEA talker configuration (NMEATALKER)                    |
| 3.5.2.  | Configuring NMEA output (LOG NMEA)                        |
| 3.5.3.  | Configuring raw observation output (LOG RANGECMPB)37      |
| 3.5.4.  | Configuring GPS ephemeris output (LOG GPSEPHEMB)          |

TERSUS-GNSS III

3.5.5. 3.5.6. 3.5.7. 3.5.8. 3.6. Version Information Commands (LOG VERSION) ......40 3.7. Configuration Management Commands ......40 3.7.1. 3.7.2. 3.7.3. Check logged message types......41 3.8. 3.9. 3.9.1. 3.9.2. 4. 4.1. 4.2. 5. 5.1. 5.1.2. 5.1.3. 5.1.4. 5.1.5. 5.1.6. 5.2. 5.2.1. 5.2.2. 6. 7.

8.

TERSUS-GNSS IV

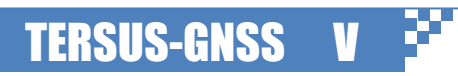

TERSUS

List of Figures

TĘŔSUS

| Figure 1 Outlook of Precis-BX305 Board                                                   | 1       |
|------------------------------------------------------------------------------------------|---------|
| Figure 2 System block diagram                                                            | 2       |
| Figure 3 Port Description of Precis-BX305                                                | 5       |
| Figure 4 Identify Precis-BX305 V1.1 & V2.0 and Pin Definitions                           | 6       |
| Figure 5 Identify Precis-BX305 V1.1 & V2.0 by Printed Labels                             | 7       |
| Figure 6 Schematic of Internal Micro_USB Connector                                       | 8       |
| Figure 7 Back Panel View of Precis-BX305 Board                                           | 8       |
| Figure 8 Labels of Precis-BX305 V1.1 & V2.0 UART_To_USB Converter Cables                 | 11      |
| Figure 9 Connection between Precis-BX305 and UART_to_USB Converter                       | 12      |
| Figure 10 Labels of Precis-BX305 V1.1 & V2.0 Data logger Cables                          | 12      |
| Figure 11 Connection between Precis-BX305 and UART_to_Data Logger                        | 13      |
| Figure 12 Labels of Precis-BX305 V1.1 & V2.0 Pixhawk Cables                              | 13      |
| Figure 13 Connection between Pixhawk and Precis-BX305                                    | 14      |
| Figure 14 Labels of Precis-BX305 V1.1 & V2.0 Radio Cables                                | 14      |
| Figure 15 Connection between Pixhawk and Precis-BX305                                    | 15      |
| Figure 16 Labels of BX305 V1.1 & V2.0 Bluetooth Cables                                   | 15      |
| Figure 17 Connection between Bluetooth module and Precis-BX305                           | 16      |
| Figure 18 Demonstration of wired connection to computer                                  | 17      |
| Figure 19 Demonstration of Precis board in Window device manager                         | 18      |
| Figure 20 Recommended GNSS Antenna for Precis-BX305                                      | 19      |
| Figure 21 Three ways to connect to the base station data stream: wired connection (upper | r), UHF |
| connection (middle)                                                                      | 19      |
| Figure 22 Overview of Tersus GNSS RTK Systems                                            | 20      |
| Figure 23 Establish Serial Connection with Tersus GNSS Center                            | 21      |
| Figure 24 Text Console Window of Tersus GNSS Center                                      | 22      |
| Figure 25 Demonstration of connecting Precis BX305 to CORS Network                       | 23      |
| Figure 26 Demonstration of connecting Bluetooth module, mobile phone, Precis-BX3         | 305 and |
| supply supplier                                                                          | 24      |
| Figure 27 Example of NTRIP Settings                                                      | 25      |
| Figure 28 Demonstration of Connection Status                                             | 25      |
| Figure 29 Demonstration of Integration with Pixhawk autopilot                            | 26      |
| Figure 30 Precis-BX305 board is recognized by Pixhawk and Mission Planner                | 27      |
| Figure 31 Demonstration of antenna height measurement                                    | 28      |
| Figure 32 External data logger                                                           | 29      |
| Figure 33 Enter commands for logging raw observation and broadcasting ephemeris data     | 30      |
| Figure 34 Connection of Precis-BX305, external data logger and power supplier            | 31      |
|                                                                                          |         |

### List of Tables

TĘŘSUS

| Table 1 Description of Absolute Maximum Ratings                      | 3  |
|----------------------------------------------------------------------|----|
| Table 2 Description of Operation Ratings                             | 4  |
| Table 3 Description of Precis-BX305 Electronic Interfaces            | 7  |
| Table 4 Pin list of Precis-BX305 V1.1 COM1 and COM2 Port             | 8  |
| Table 5 Pin definition of Precis-BX305 V1.1 COM1 and COM2 Port       | 9  |
| Table 6 Pin list of Precis-BX305 V2.0 COM1 and COM2 Port             | 9  |
| Table 7 Pin list of Precis-BX305 V2.0 COM1 and COM2 Port             | 10 |
| Table 8 Definition of LED indicators                                 | 10 |
| Table 9 PPS signal Description                                       | 11 |
| Table 10 Default Serial port parameter of Precis-BX305 COM1 and COM2 | 18 |
| Table 11 Pin definition of Pixhawk GPS port (from left to right)     | 26 |
| Table 12 Configuring serial port baud rate command                   | 33 |
| Table 13 Change serial port mode                                     | 34 |
| Table 14 Serial port mode                                            | 34 |
| Table 15 Display current serial port configuration                   | 34 |
| Table 16 enable/disable satellite system                             | 35 |
| Table 17 Set elevation mask                                          | 35 |
| Table 18 Fix the coordinate of the base station.                     | 36 |
| Table 19 Cancel the fixed coordinate                                 | 36 |
| Table 20 Sets ellipsoid-geoid separation                             | 36 |
| Table 21 change the NMEA talker during NMEA output                   | 37 |
| Table 22 log nmea message                                            | 37 |
| Table 23 Log compressed binary version of observation data           | 38 |
| Table 24 Configuring GPS ephemeris output                            | 38 |
| Table 25 Configuring GLONASS ephemeris output                        | 38 |
| Table 26 Configuring Beidou Ephemeris output                         | 39 |
| Table 27 log observations in RTCM2.X format                          | 39 |
| Table 28 log observations in RTCM3 information                       | 39 |
| Table 29 Display version information                                 | 40 |
| Table 30 Save current configuration                                  | 41 |
| Table 31 reset to factory mode                                       | 41 |
| Table 32 Check logged message types                                  | 41 |
| Table 33 Check logged message types                                  | 42 |
| Table 34 Cancel a particular output                                  | 42 |
| Table 35 Cancell all output                                          | 43 |
| Table 36 Performance specification of Precis-BX305                   | 44 |
| Table 37 Physical Specification of Precis-BX305                      | 45 |

TERSUS-GNSS VII

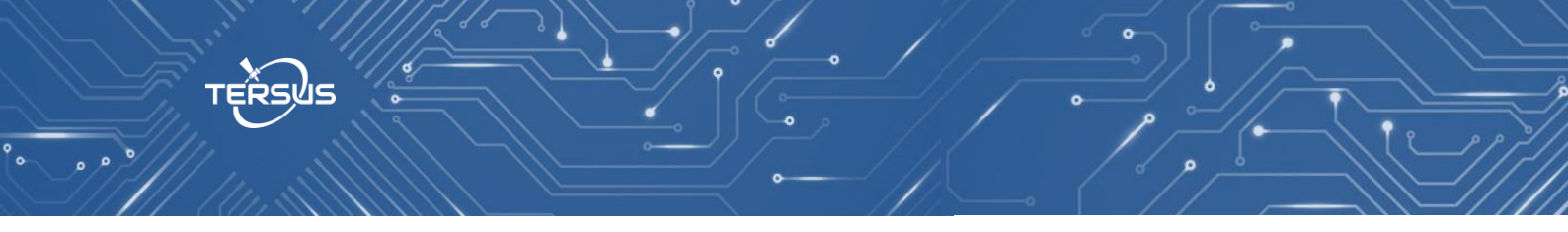

| Table 38 Collection of supported RTCM2 message         | 50 |
|--------------------------------------------------------|----|
| Table 39 Collection of supported RTCM3.2 message types | 50 |

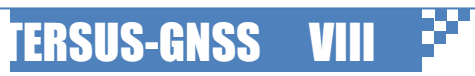

### 1. Introduction

#### 1.1. Overview

The Precis-BX305 board provides millimeter level carrier phase observation as well as centimeter level RTK positioning accuracy. It also supports chip level multi path mitigation, RTK positioning and instant heading technology, especially suitable for high accuracy navigation and positioning used in moving objects like cars, unmanned aerial vehicles(UAV) etc. it also applies for the control of agriculture machinery, engineering machinery and port machinery, as well as displacement measurement and GIS etc.

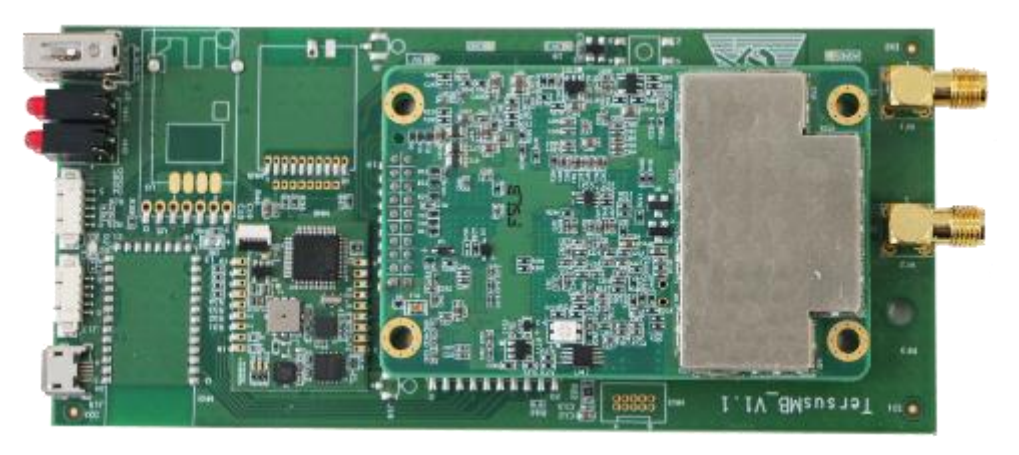

Figure 1 Outlook of Precis-BX305 Board

#### 1.2. Receiver Features

- Support GPS L1/L2, GLONASS L1, and Beidou B1/B3;
- Support single satellite system positioning and multi-system positioning;
- Support sub-meter RTD positioning and centimeter level RTK positioning;
- Support log raw observations.
- Support 2 UART(COM)s and 1 PPS(Pulse Per Second accuracy timing); High reliability and stability even in harsh environment;

**TERSUS-GNSS** 

- Update rate up to 20Hz;
- Powered by +5V micro USB power supply;
- Onboard 6DOF IMU, support integrated navigation system (INS).

#### 1.3. System overview

Precis block diagram is presented as follows

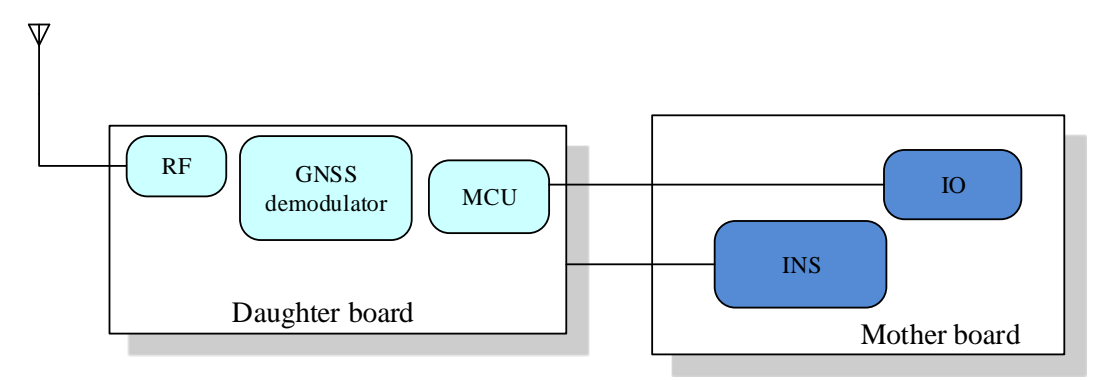

Figure 2 System block diagram

RF module: Receives GNSS signals from antenna, sends to baseband module as IF signal after filtering and low noise amplifying.

Baseband: Demodulates GNSS IF signals into navigation message.

MPU: A microprocessor for PVT calculation, differential position processing, and data transfer to and from peripherals.

INS: INS integrates an IMU with 3-axis accelerometer, a 3-axis gyroscopes and a 3-axis magnetic sensor, can provide motion tracking information under obstacles environment where GNSS signal is lost.

IO: Includes COMs, LED and power supply etc. interface.

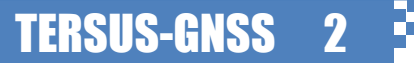

#### 1.4. Electronic Characteristics

#### 1.4.1. Absolute Maximum Ratings

Table 1 Description of Absolute Maximum Ratings

| Parameter                     | Symbol   | Condition   | Min | Max | Unit |
|-------------------------------|----------|-------------|-----|-----|------|
| Power Supply Voltage (From    | Vin      |             |     | 6   | V    |
| Micro-USB)                    |          |             |     |     |      |
| Input pin applied DC Voltage  | RXD_UART |             |     | 3.6 | V    |
|                               | Vin_USB  |             |     | 3.6 | V    |
|                               | Vrfin    |             |     | 0   | V    |
| DC current trough any digital | Ipin     |             |     | 10  | mA   |
| I/O pin (except supplies)     |          |             |     |     |      |
| Input power at RF_IN          | Prfin    | Source      |     | 13  | dBm  |
|                               |          | impedance = |     |     |      |
|                               |          | 50 Ω,       |     |     |      |
|                               |          | continuous  |     |     |      |
|                               |          | wave        |     |     |      |
| Antenna bias voltage          | V_ANT    |             |     | 6   | V    |
| Antenna bias current          | I_ANT    |             |     | 100 | mA   |
| Storage temperature           | Tstg     |             | -40 | 85  | C    |

**Note**: Stressing the device beyond the "Absolute Maximum Ratings" may cause permanent damage. These are stress ratings only. The product is not protected against overvoltage or reversed voltages. If necessary, voltage spikes exceeding the power supply voltage specification, given in table above, must be limited to values within the specified boundaries by using appropriate protection diodes.

TĘŔSUS

#### 1.4.2. Operation Ratings

Table 2 Description of Operation Ratings

| Parameter                   | Symbol    | Condition  | Min       | Тур        | Max      | Unit   |
|-----------------------------|-----------|------------|-----------|------------|----------|--------|
| Power Supply Voltage        | Vin_USB   |            |           | 5          |          | V      |
| (From Micro-USB)            |           |            |           |            |          |        |
| Power Consumption           | Ptol      |            |           |            | 3.5      | W      |
| (Total)                     |           |            |           |            |          |        |
| Digital IO Pin Low          | RXD_UART, |            | 0         | 0          | 0.66     | V      |
| level input voltage         | TXD_UART  |            |           |            |          |        |
| Digital IO Pin High         | RXD_UART, |            | 2.3       | 3.3        |          | V      |
| level input voltage         | TXD_UART  |            |           |            |          |        |
| Digital IO Pin Low          | RXD_UART, | Iol = 4 mA |           | 0          | 0.4      | V      |
| level output voltage        | TXD_UART, |            |           |            |          |        |
|                             | PPS       |            |           |            |          |        |
| Digital IO Pin High         | RXD_UART, | Iol = 4 mA | 2.9       | 3.3        |          | V      |
| level output voltage        | TXD_UART, |            |           |            |          |        |
|                             | PPS       |            |           |            |          |        |
| <b>Output Power voltage</b> | Vout      |            | 3.135     | 3.3        | 3.465    | V      |
| (VCC_3V3)                   |           |            |           |            |          |        |
| <b>Output Power current</b> | Iout      |            |           |            | 200      | mA     |
| (VCC_3V3)                   |           |            |           |            |          |        |
| V_ANT antenna bias          | V_ANT     |            | 4.75      |            | 5.1      | V      |
| voltage                     |           |            |           |            |          |        |
| Antenna bias voltage        | V_ANT_DR  |            |           | 0.1        | 13       | dBm    |
| drop                        | OP        |            |           |            |          |        |
| Antenna bias current        | I_ANT     |            |           |            | 100      | mA     |
| <b>RF Input Level</b>       | Prf       |            | -105      |            | -85      | dBm    |
| <b>RF Signal Type</b>       | GNSS      |            | Beido B1/ | B3, GPS L1 | L2, GLON | ASS L1 |
| Receiver Chain Noise        | NF_tol    |            |           | 3.5        |          | dB     |
| Figure                      |           |            |           |            |          |        |
| Operation                   | Topt      |            | -40       |            | 85       | C      |
| temperature                 |           |            |           |            |          |        |

**Note:** All specifications are at an ambient temperature of  $25 \,$ °C. Extreme operating temperatures can significantly impact specification values. Applications operating near the temperature limits should be tested to ensure the specification.

**Note:** The serial port definitions of the serial ports are different for different version of mother board design. There are two version of mother board: v1.1 and v2.0. The version information has been marked on the receivers (see Figure 4). The pin definition of the serial port for v1.1 and v2.0 are listed respectively (see Table 4 to 7). Please pay attention to this particular issue if you intend to use your own cable. If you have any problems in operation, please feel free to contact us at sales@tersus-gnss.com.

#### 1.4.3. Port Description (Precis-BX305 V1.1 & V2.0)

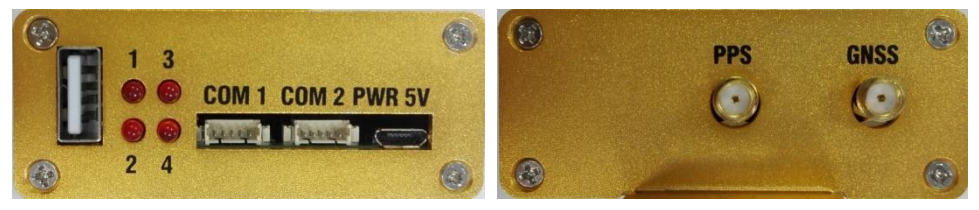

Figure 3 Port Description of Precis-BX305

**Note**: The difference between Precis-BX305 V1.1 and Precis-BX305 V2.0 are pin definition in COM1 and COM2 ports. The pin descriptions of V1.1 and V2.0 COM1 and COM2 are labeled independently at the back of Precis-BX305 (See Figure 4).

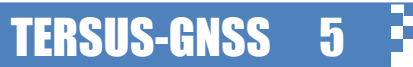

TĘŔSUS

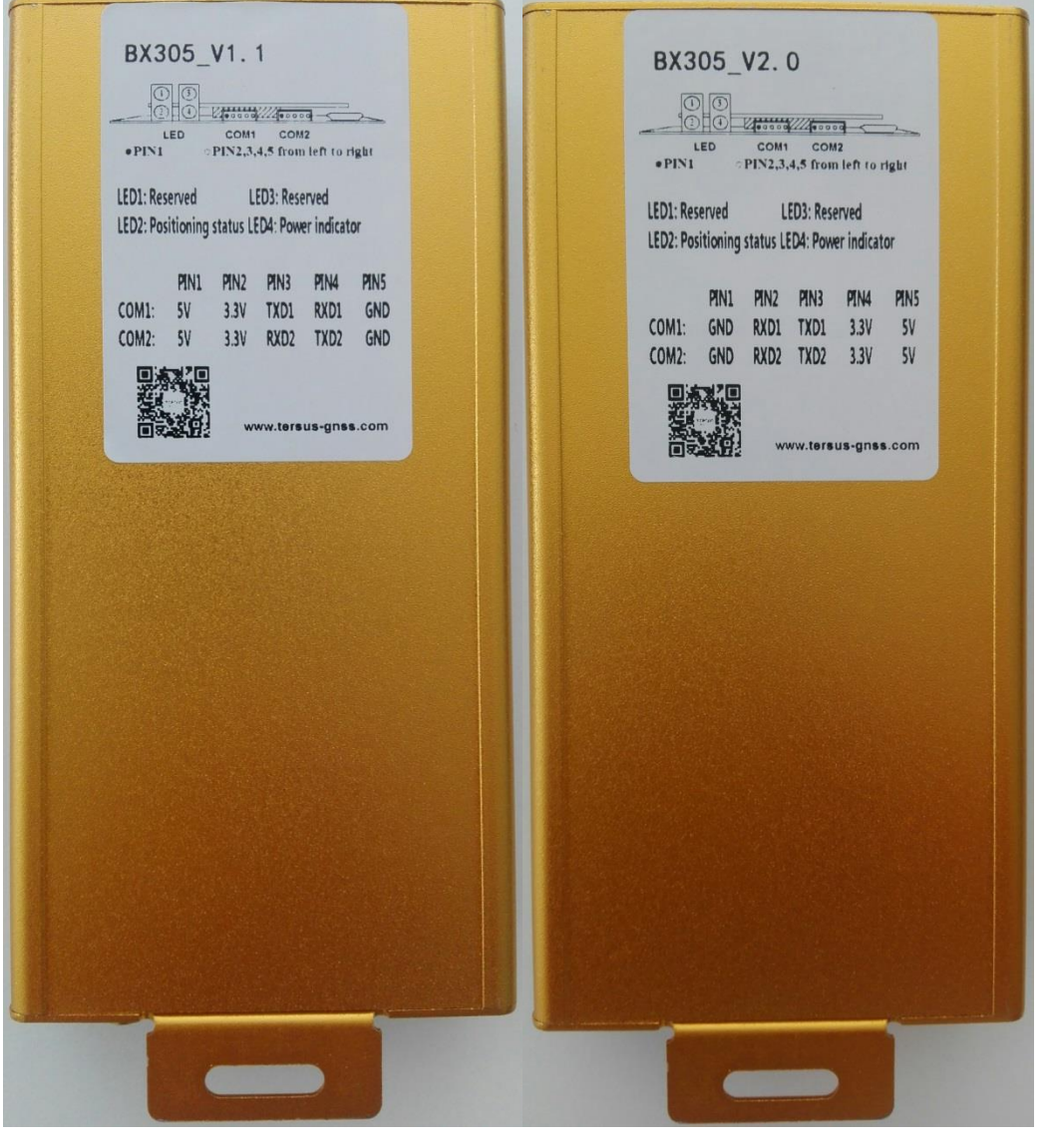

Figure 4 Identify Precis-BX305 V1.1 & V2.0 and Pin Definitions

Note: No labels on Precis-BX305 receivers and accessory cables before August 2016, the product version could be found on the top left corner of Precis-BX305 (See Figure 5).

TERSUS

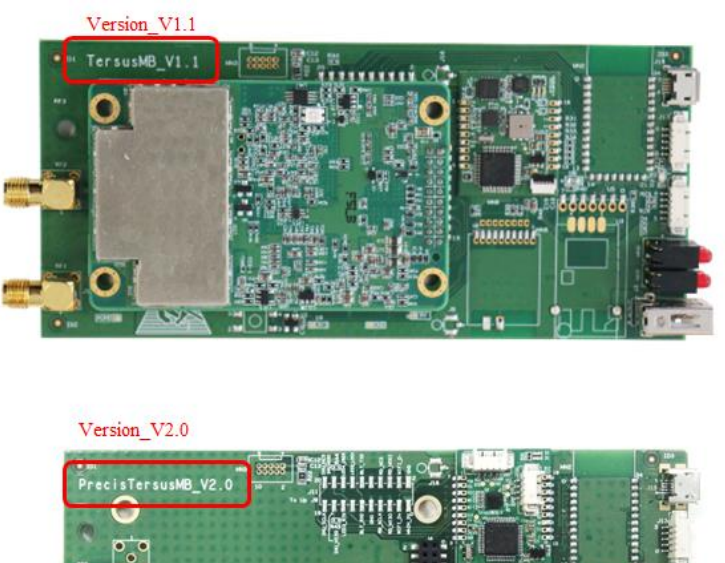

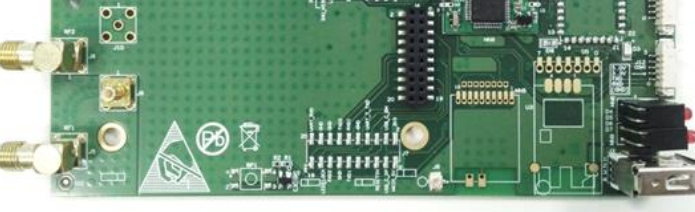

Figure 5 Identify Precis-BX305 V1.1 & V2.0 by Printed Labels

Table 3 Description of Precis-BX305 Electronic Interfaces

| Interfaces    | Descriptions                                                 |  |
|---------------|--------------------------------------------------------------|--|
| COM1          | 5pin PicoBlade receptacle connector with LVTTL voltage level |  |
| COM2          | 5pin PicoBlade receptacle connector with LVTTL voltage level |  |
| LED           | Indicate running status                                      |  |
| Host USB port | Not available                                                |  |
| Micro USB     | 5V DC power supply                                           |  |
| SMA1          | For GNSS RF Input                                            |  |
| SMA2          | For PPS output                                               |  |

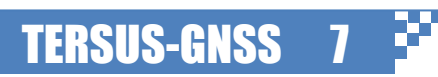

1.4.3.1. Micro\_USB Power Supply Port

BX305 could be powered by three ports. One is Micro\_USB port, and the other two are VIN pins in COM1 and COM2 port. (Note: The VIN pins in the three ports could not be connected to different power supply contemporary. Or not, the board will be damaged.)

At the Micro\_USB port, only VBUS and GND Pin are connected. VBUS Pin is for the whole Receiver Box power supply. And the supply voltage range is from 4.3V~ 6.0V. The internal circuit of the port is as Figure 6.

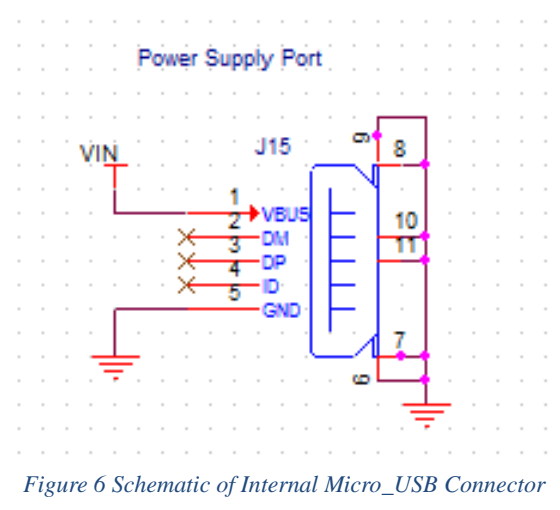

#### 1.4.3.2. COM1/COM2 Port

Please note the difference between Precis-BX305 V1.1 and Precis-BX305 V2.0). The following are the back panel of Precis-BX305 V1.1/V2.0.

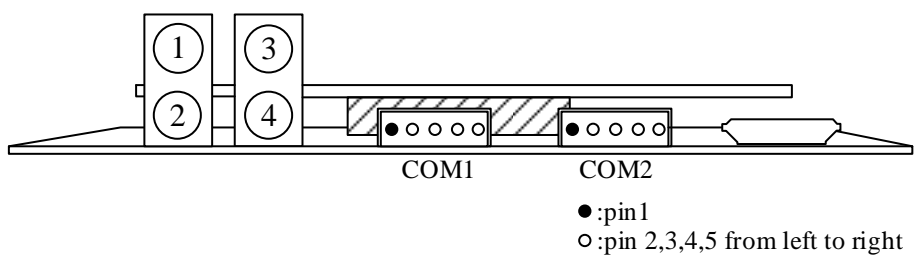

Figure 7 Back Panel View of Precis-BX305 Board

Precis-BX305 V1.1 COM1 and COM2 port pin list and pin definition Table 4 Pin list of Precis-BX305 V1.1 COM1 and COM2 Port

|      | Pin1 | Pin2    | Pin3 | Pin4 | Pin5 |
|------|------|---------|------|------|------|
| COM1 | VIN  | VCC_3V3 | TxD1 | RxD1 | GND  |
| COM2 | VIN  | VCC_3V3 | RxD2 | TxD2 | GND  |

**TERSUS-GNSS** 

Port **Pin number** Name I/O Description VIN COM1 PIN1 I Input Power Supply for the whole BOX. The voltage range is from 4.3V~6.0V PIN2 VCC\_3V3 0 Output Power Supply for the accessories. The voltage range is from 3.3V PIN3 TxD1 UART1 Tx. 3.3V LVTTL type. 0 PIN4 RxD1 UART1 Rx. 3.3V LVTTL type. I PIN5 GND Ground Input Power Supply for the whole BOX. The voltage range is COM2 PIN1 VIN I from 4.3V~6.0V PIN2 VCC\_3V3 0 Ouput Power Supply for the accessories. The voltage range is from 3.3V PIN3 RxD2 I UART2 Rx. 3.3V LVTTL type. PIN4 TxD2 0 UART2 Tx. 3.3V LVTTL type. PIN5 GND Ground

#### Table 5 Pin definition of Precis-BX305 V1.1 COM1 and COM2 Port

#### Precis-BX305 V2.0 COM1 and COM2 port pin list and pin definition

\_

Table 6 Pin list of Precis-BX305 V2.0 COM1 and COM2 Port

| Port | Pin1 | Pin2 | Pin3 | Pin4    | Pin5 |
|------|------|------|------|---------|------|
| COM1 | GND  | RxD1 | TxD1 | VCC_3V3 | VIN  |
| COM2 | GND  | RxD2 | TxD2 | VCC_3V3 | VIN  |

#### Table 7 Pin list of Precis-BX305 V2.0 COM1 and COM2 Port

| COM1 | PIN1 | GND     | - | Ground                                                            |
|------|------|---------|---|-------------------------------------------------------------------|
|      | PIN2 | RxD1    | Ι | UART1 Rx. 3.3V LVTTL type.                                        |
|      | PIN3 | TxD1    | 0 | UART1 Tx. 3.3V LVTTL type.                                        |
|      | PIN4 | VCC_3V3 | 0 | Ouput Power Supply for the accessories. The voltage range is from |
|      |      |         |   | 3.3V                                                              |
|      | PIN5 | VIN     | Ι | Input Power Supply for the whole BOX. The voltage range is from   |
|      |      |         |   | 4.3V~6.0V                                                         |
| COM2 | PIN1 | GND     | - | Ground                                                            |
|      | PIN2 | RxD2    | Ι | UART2 Rx. 3.3V LVTTL type.                                        |
|      | PIN3 | TxD2    | 0 | UART2 Tx. 3.3V LVTTL type.                                        |
|      | PIN4 | VCC_3V3 | 0 | Outddput Power Supply for the accessories. The voltage range is   |
|      |      |         |   | from 3.3V                                                         |
|      | PIN5 | VIN     | Ι | Input Power Supply for the whole BOX. The voltage range is from   |
|      |      |         |   | 4.3V~6.0V                                                         |

#### 1.4.3.3. LED Indicator

The LED indicators show the operational status of Precis-BX305 board. The functions of these indicators are defined in Table 8. The Precis-BX305 performs self-check and initialization procedure before it starts work. If you are in trouble, please go to chapter 7 for trouble shooting.

#### Table 8 Definition of LED indicators

| LED1     | LED2     | LED3               | LED4            |
|----------|----------|--------------------|-----------------|
| Reserved | Reserved | Positioning status | Power indicator |

#### 1.4.3.4. SMA1 Port

The SMA1 connector receives GNSS RF signal and contemporary supplies 5V voltage for the LNA in the active GNSS Antenna. The current is limited to 100mA. For details of the RF signal and Antenna Bias voltage and current, please refer to Table 2.

#### 1.4.3.5. SMA2 Port

PPS output signal from SMA2 connector is 3.3V LVTTL signal. The following table is the details of the signal description. About the electronics details, please refer to Table 2.

**TERSUS-GNSS** 10

| Signal | Input/Output | Factory<br>Default | Comment                                                                                                    |
|--------|--------------|--------------------|----------------------------------------------------------------------------------------------------|
| PPS    | Output       | Active Low         | High voltage is 3.3V and IO type is LVTTL.A time synchronization<br>output. This is a pulse where the leading edge is synchronized to<br>receiver-calculated GNSS Time. The polarity, period and pulse width<br>can be configured using<br>PPSCONTROL command |

#### 1.4.3.6. USB Port

USB port is not available in V\_1.1 and V\_2.0.

#### 1.5. Accessories and connection

There are two types of cables for Precis-BX305. One is for Precis-BX305 V1.1 and the other is for Precis-BX305 V2.0. The version and the pin definition are labeled on the cables.

#### 1.5.1. UART\_To\_USB Converter Module

This module's function is to convert UART LVTTL signal to USB signal. The female PicoBlade connector should be connected to BX305 COM1, and the USB type a connector could be inserted to PC or Laptop. The following are the pin definition of the two versions.

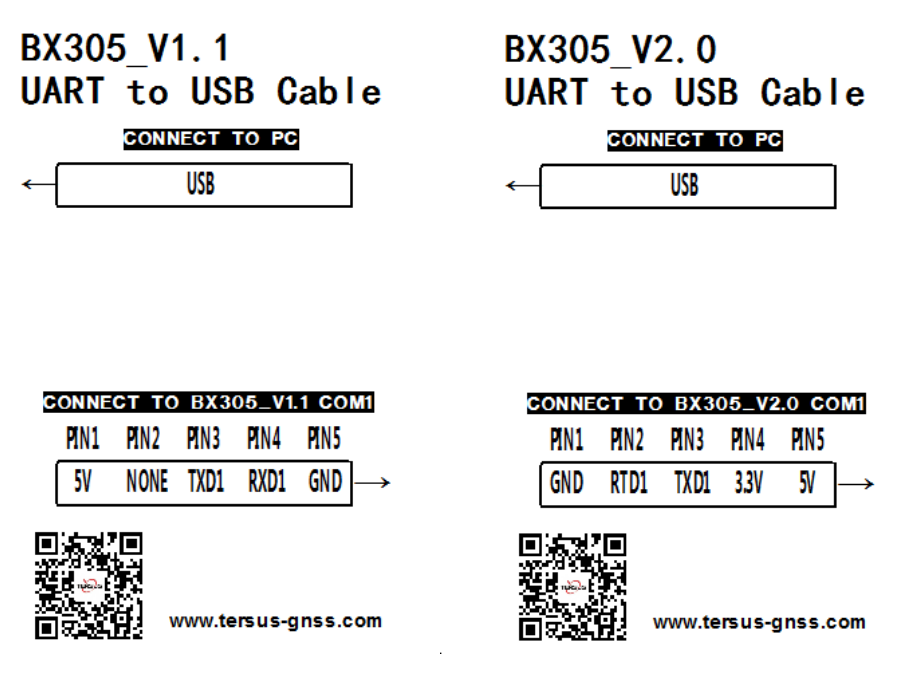

Figure 8 Labels of Precis-BX305 V1.1 & V2.0 UART\_To\_USB Converter Cables

TERSUS-GNSS

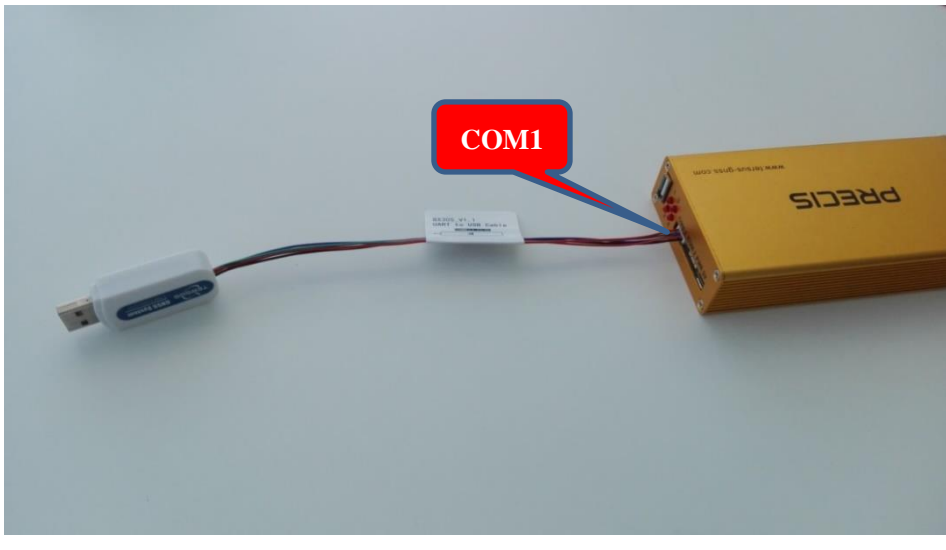

Figure 9 Connection between Precis-BX305 and UART\_to\_USB Converter

#### 1.5.2. Data Logger Module and Cable

Data logger module support log data to SD card from serial port at 115200 baud rate (More details please refer to chapter 2.6). Data logger cable is to connect the board with data logger from COM1. The following are the pin definition of the two versions.

| BX305_V1.1<br>Data Logger Cable | BX305_V2.0<br>Data Logger Cable |
|---------------------------------|---------------------------------|
| CONNECT TO DATA LOGGER MODULE   | CONNECT TO DATA LOGGER MODULE   |
| PIN1 PIN2 PIN3 PIN4 PIN5 PIN6   | PIN1 PIN2 PIN3 PIN4 PIN5 PIN6   |
| NONE RXD TXD NONE GND 5V        | ← NONE RXD TXD NONE GND 5V      |
| CONNECT TO BX305_V1.1 COM1      | CONNECT TO BX305_V2.0 COM1      |
| PIN1 PIN2 PIN3 PIN4 PIN5        | PIN1 PIN2 PIN3 PIN4 PIN5        |
| 5V NONE TXD1 RXD1 GND →         | GND RXD1 TXD1 NONE 5V →         |
| ■ 读                             | ■ 演算】<br>                       |

Figure 10 Labels of Precis-BX305 V1.1 & V2.0 Data logger Cables

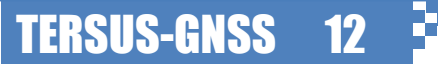

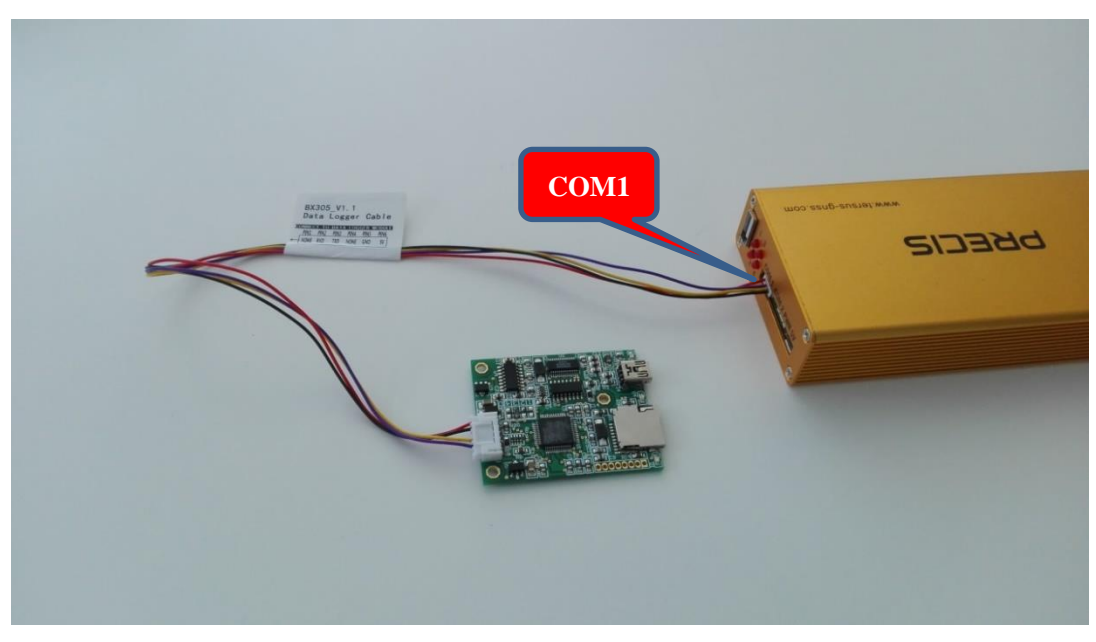

Figure 11 Connection between Precis-BX305 and UART\_to\_Data Logger

#### 1.5.3. Pixhawk Cable

Pixhawk cable is to connect the board with Pixhawk of UAV from COM1. The following are the pin definition of the two versions.

|   | BX3<br>Pix | 805_<br>(haw | _V1.<br>/k ( | 1<br>Cab | le     |       |               |   | BX3<br>Pix | 805_<br>(haw | _V2.<br>/k ( | 0<br>Cab | le     |       |          |
|---|------------|--------------|--------------|----------|--------|-------|---------------|---|------------|--------------|--------------|----------|--------|-------|----------|
|   |            | CONNE        | ст т         | O PIXI   | AWK    |       |               |   |            | CONNE        | ст т         | O PIXI   | AWK    |       |          |
|   | PIN1       | PIN2         | PIN3         | PIN4     | PIN5   | PIN6  |               |   | PIN1       | PIN2         | PIN3         | PIN4     | PIN5   | PIN6  |          |
| ← | 5V         | TXD          | RXD          | NONE     | NONE   | GND   |               | ← | 5V         | TXD          | RXD          | NONE     | NONE   | GND   |          |
|   | CON        | NECT         | то в         | (305_)   | V1.1 C | OM1   |               |   | CON        | NECT         | то в         | (305_)   | V2.0 C | OM1   |          |
|   | PIN1       | PIN2         | PIN3         | PIN4     | PIN5   |       |               |   | PIN1       | PIN2         | PIN3         | PIN4     | PIN5   | —     |          |
|   | 5V         | NONE         | TXD1         | RXD1     | GND    |       | $\rightarrow$ |   | GND        | RXD1         | TXD1         | NONE     | 5V     |       | <b>→</b> |
|   |            |              | ww           | w.tersu  | is-gns | s.con | n             |   |            |              | ww           | w.tersu  | is-gns | s.com |          |

Figure 12 Labels of Precis-BX305 V1.1 & V2.0 Pixhawk Cables

**TERSUS-GNSS** 

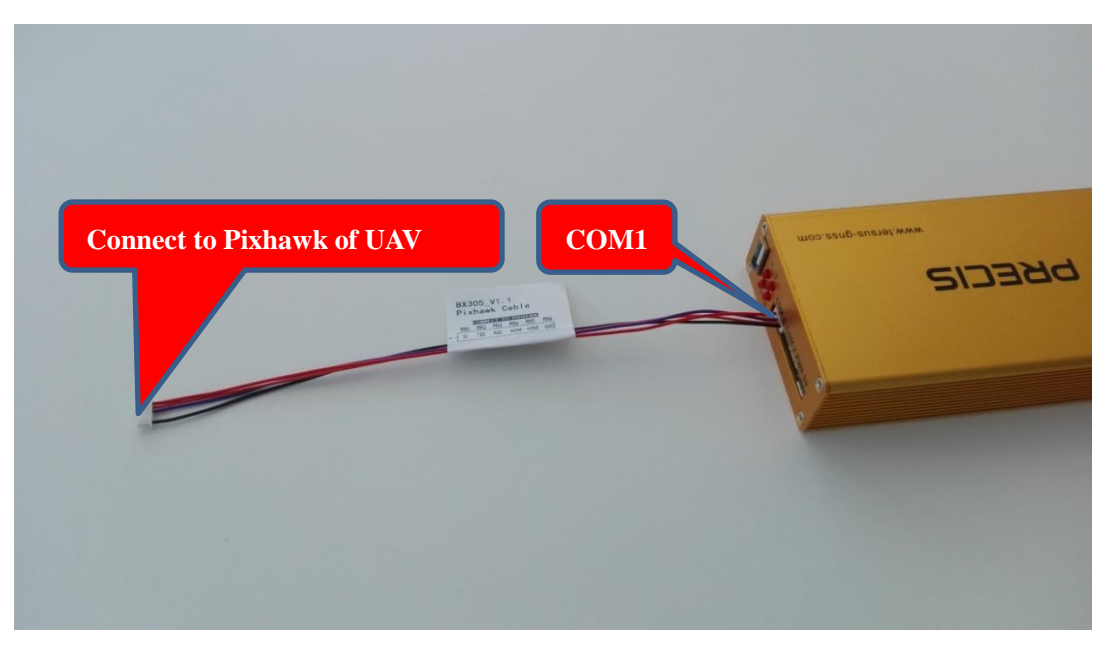

Figure 13 Connection between Pixhawk and Precis-BX305

#### 1.5.4. Radio Module and Cable

The function of radio module is to transmit RTCM stream data from base station to rover station (More details please refer to chapter 2.3.1). Radio cable is to connect the board with radio from COM2. The following are the pin definition of the two versions.

| BX3<br>Rac | 805_<br>lio | V1.<br>Cal | 1<br>ble |        |      |               |   | BX3<br>Rad | 805_<br>lio | V2.<br>Cal | 0<br>ble |        |      |          |
|------------|-------------|------------|----------|--------|------|---------------|---|------------|-------------|------------|----------|--------|------|----------|
| CO         | NECT        | TO F       | RADIO    | MODU   | E    |               |   | CO         | NECT        | TO F       | ADIO     | MODU   | LE   |          |
| PIN1       | PIN2        | PIN3       | PIN4     | PIN5   | PIN6 |               |   | PIN1       | PIN2        | PIN3       | PIN4     | PIN5   | PIN6 |          |
| ← 5V       | RXD         | TXD        | NONE     | NONE   | GND  |               | ← | <b>5</b> V | RXD         | TXD        | NONE     | NONE   | GND  |          |
| CON        | NECT        | TO B       | X305_    | V1.1 C | OM2  |               |   | CON        | NECT        | TO B       | (305_    | V2.0 C | OM2  |          |
| PIN1       | PIN2        | PIN3       | PIN4     | PIN5   |      |               |   | PIN1       | PIN2        | PIN3       | PIN4     | PIN5   |      |          |
| 5V         | NONE        | RXD2       | TXD2     | GND    |      | $\rightarrow$ |   | GND        | RXD2        | TXD2       | NONE     | 5V     |      | <b>→</b> |
|            |             | 1          |          |        |      |               |   | ាះ         | ्र हे       | 1          |          |        |      |          |

Figure 14 Labels of Precis-BX305 V1.1 & V2.0 Radio Cables

**TERSUS-GNSS** 

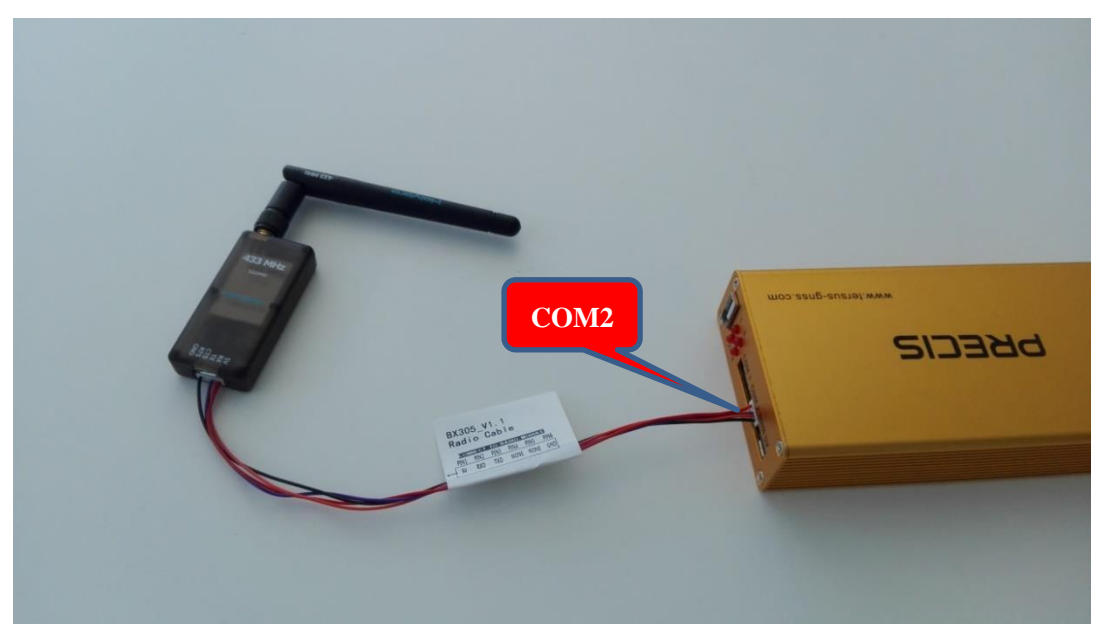

Figure 15 Connection between Pixhawk and Precis-BX305

#### 1.5.5. Bluetooth Module and Cable

The function of Bluetooth module is to communicate the board with Bluetooth instrument (More details please refer to Chapter 2, Section 2.3.2). Bluetooth cable is to connect the board with Bluetooth module from COM2. The following are the pin definition of the two versions.

| BX305_V1.1<br>Bluetooth Cable                                         | BX305_V2.0<br>Bluetooth Cable                                                                                                    |  |  |  |  |  |
|-----------------------------------------------------------------------|----------------------------------------------------------------------------------------------------|--|--|--|--|--|
| CONNECT TO BLUETOOTH MODULE<br>PIN1 PIN2 PIN3 PIN4<br>CIND 5V TXD RXD | CONNECT TO BLUETOOTH MODULE<br>PIN1 PIN2 PIN3 PIN4<br>CIND 5V TXD RXD                                                                                                    |  |  |  |  |  |
|                                                                       |                                                                                                    |  |  |  |  |  |
| CONNECT TO BX305_V1.1 COM2                                            | CONNECT TO BX305_V2.0 COM2                                                                                                    |  |  |  |  |  |
| PIN1 PIN2 PIN3 PIN4 PIN5                                              | PIN1 PIN2 PIN3 PIN4 PIN5                                                                                                    |  |  |  |  |  |
| 5V NONE RXD2 TXD2 GND $\rightarrow$                                   | GND RXD2 TXD2 NONE 5V $\rightarrow$                                                                                                    |  |  |  |  |  |
| ■ 读说了■<br>www.setsa<br>延续                                             | 国家校連<br>- Append 2015<br>- Append 2015 |  |  |  |  |  |

Figure 16 Labels of BX305 V1.1 & V2.0 Bluetooth Cables

TERSUS-GNSS

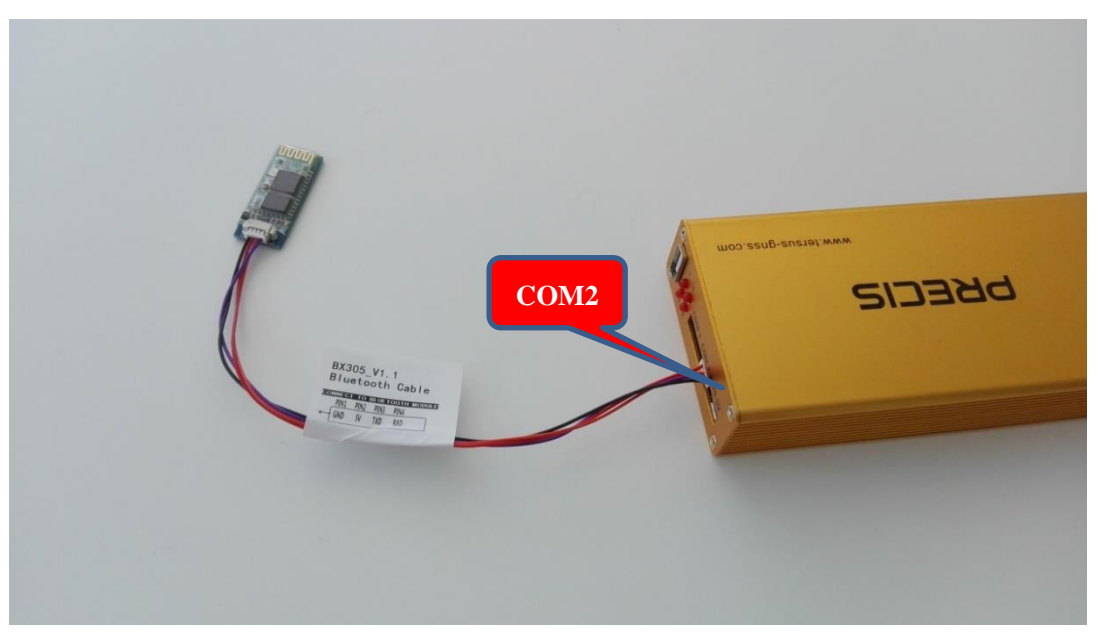

Figure 17 Connection between Bluetooth module and Precis-BX305

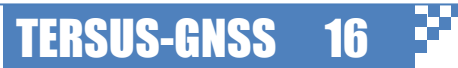

### 2. Setting up the Receiver

This chapter describes how to setting up the Precis-BX305 board to make it work. In order to perform RTK positioning, Precis-BX305 need the GNSS signals input from SMA1 and differential data stream input from COM2 port or wireless Internet work. COM1 port is used for configuration and solution output. Precis-BX305 has its own configuration tools Tersus GNSS Center.

#### 2.1. Connect to Computer

The first step of setting up your receiver is configuring it with Precis Tools, which is running on Windows. Before running the tools, you need physically connect your Precis-BX305 board to your computer. Tersus USB connector can be used to connect the COM1 of the board and USB port of your computer (see Figure 18). The power can also supply power for the board. A USB driver is required to let your computer recognize our device and it can be downloaded from our website. There is a LED indicator on the connector to shows whether data is received and transmitted.

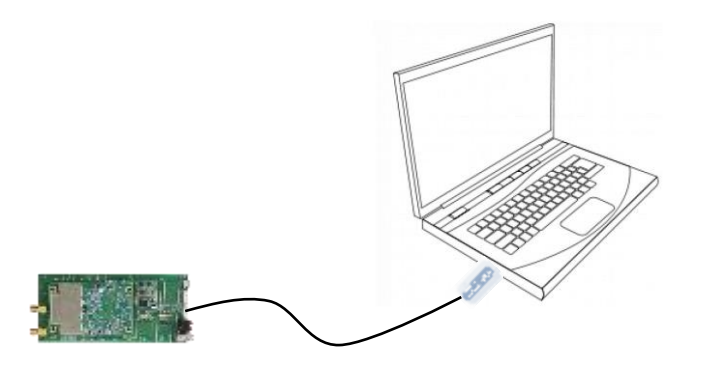

Figure 18 Demonstration of wired connection to computer

If Precis-BX305 board is installed on your computer successfully, you can find it in device manager (see Figure 19). (Device manager can be found in right click "This Computer" icon on desktop and choose 'Manage', then select Device manager on the right panel). Precix-BX305 is shown as "USB Serial Port" and you can read solution of Precis-BX305 board by connecting this serial port with any serial tools. The default serial connection parameter is of Precis-BX305 COM1 and COM2 are listed in Table 10. Then you can use serial tools to receiving data from the board. We recommend you connect the board with the Tersus GNSS Center software, which can be freely downloaded from our website.

TERSUS

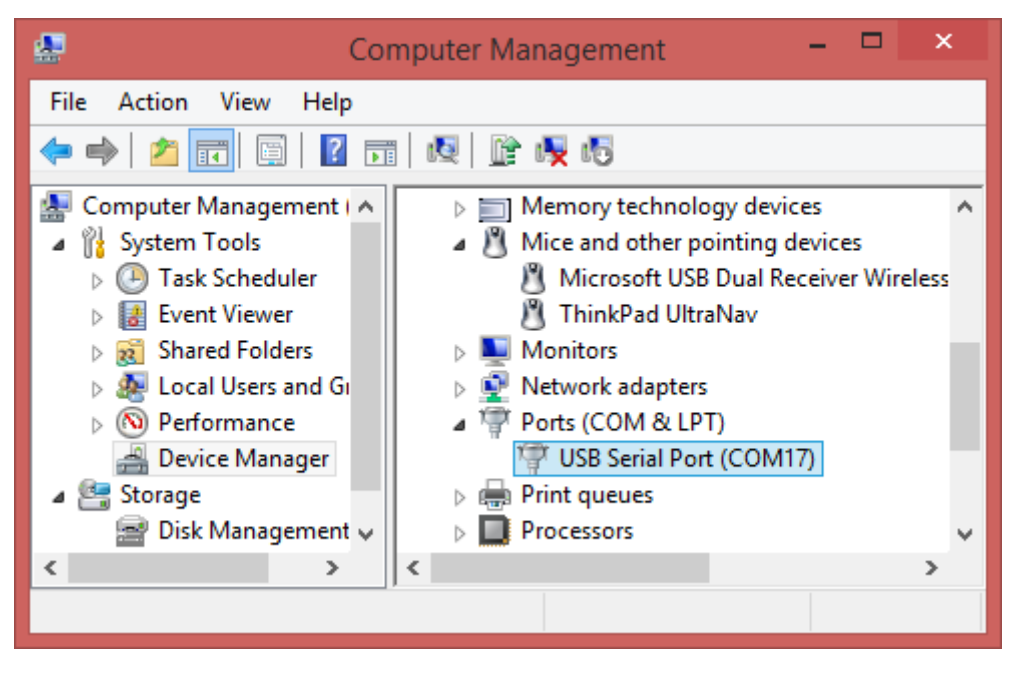

Figure 19 Demonstration of Precis board in Window device manager

| Serial port parameter | Default value |
|-----------------------|---------------|
| Baud rate             | 115200        |
| Byte Size             | 8 bits        |
| Parity                | None          |
| Stop Bits             | 1bit          |
| Flow Control          | None          |

Table 10 Default Serial port parameter of Precis-BX305 COM1 and COM2

#### 2.2. Connect to Antenna

Precis-BX305 provides a SMA female connector for connecting to GNSS antenna. Both active and passive GNSS antennas are acceptable. For active antenna, Precis-BX305 board can provide 3.3V, up to 100mA current to support LNA. Two recommended Antenna types are shown in Figure 20. The left one is the miniaturized GPS L1/GLONASS G1/Beidou B1 high performance antenna, which has stable phase center and 70mm diameter. It is designed for UAV and vehicles. The right antenna is a geodetic grade antenna with 140mm diameter, which supports GPS L1/L2, GLONASS G1/G2, Beidou B1/ B2/ B3 frequencies. This antenna is recommended for base station or other static platform.

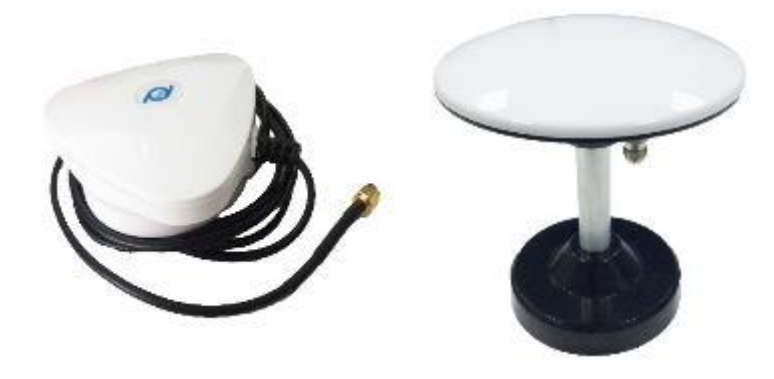

Figure 20 Recommended GNSS Antenna for Precis-BX305

#### 2.3. Connect to Base Station

RTK technique requires a real-time stream from (virtual) reference station to perform relative position. Considering the signal transmission medium, Precis-BX305 board allows to connect to base station in three manners: wired connection, UHF connection and Wi-Fi connection. A demonstration of the ways to access the data stream from the base station is shown in Figure 21.

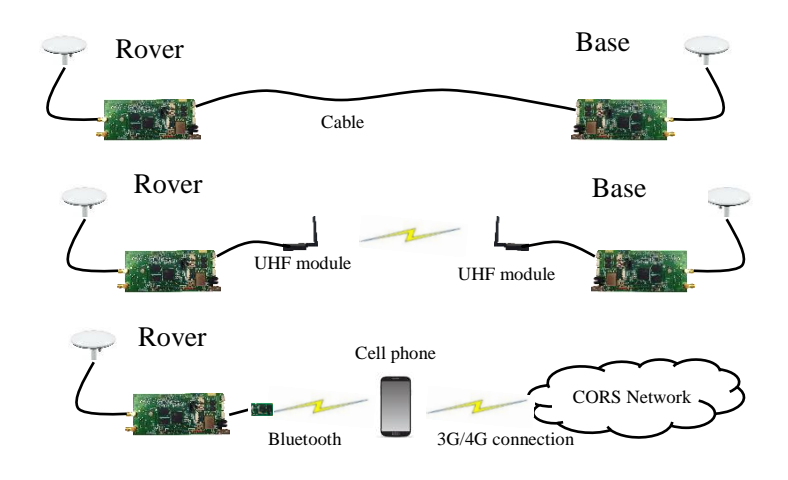

Figure 21 Three ways to connect to the base station data stream: wired connection (upper), UHF connection (middle)

Wired connection method is simplest way, but it is limited to a few meters. In this case, a cable directly connect the COM2 ports of both base and rover station for serial communication. No additional communication device requires. It is often used in altitude determination or other

TERSUS-GNSS

TERSUS

ultra-short baseline determination applications. The details of the other two connection methods will be discussed in following sections.

#### 2.3.1. Connect to Base Station with UHF radio module

GNSS RTK is a precise relative positioning technique, which achieves centimeter positioning accuracy. RTK positioning requires two set of Tersus RTK boards at minimum, which are used as the base station and the rover station respectively. Normally, the base station is set up on a fixed known point and it consistently transmits differential corrections to the rover station. The rover station receives differential corrections from the base station and calculating very precise RTK solution. The following figure is an over view of Tersus GNSS RTK system, which demonstrates how does it works. We recommend using COM2 to transmit and receiving the differential data (in RTCM format) and using COM1 for configuration and logging RTK solution.

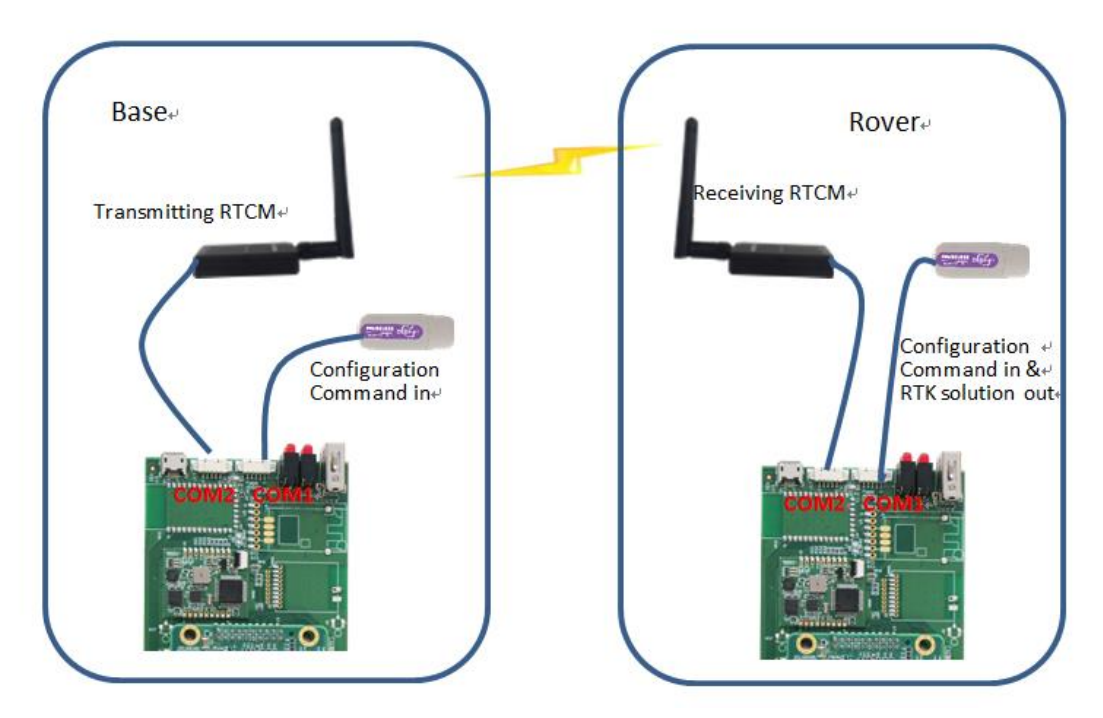

Figure 22 Overview of Tersus GNSS RTK Systems

**TERSUS-GNSS** 

- (1) Hardware & Software Requirement
- Hardware required
  - $\circ$  Precis-BX305 RTK board  $\times 2$
  - $\circ$  Tersus USB connector  $\times 2$
  - $\circ$  GNSS antenna ×2
  - $\circ$  GNSS Antenna cable  $\times 2$
  - $\circ$  UHF module  $\times 2$
  - $\circ$  UHF module cable  $\times 2$
  - $\circ$  5V DC Power supplier  $\times 2$

Precis-BX305 bundle kit includes all hardware listed above except power supplier. Power supplier can be any portable cellphone charger with USB output. If you have the Precis-BX305 board only, you need to refer to the electrical specification in the user guide to choose compatible accessories.

- Software required
  - o Tersus USB connector driver
  - o Tersus GNSS Center

You can download above software freely through our website. www.tersus-gnss.com/pages/document-software

#### (2) Configuration of Precis-BX305 RTK Boards

Before starting field work, the first step is to configure the board into the right mode. What you need to do is to connect the board to your PC and key in commands with the Tersus GNSS Center software. The detailed steps are given as follows:

- Connect the board to you PC with Tersus USB connector (see section 2.1).
- Connect the board with Tersus GNSS Center. Launch Tersus GNSS Center. Choose serial as the connection type and choose the right serial port and baud rate (115200 by default). Click 'OK' to establish the serial connection. If the connection is successfully established, the COMM indicator on the status bar will turn to green.

| Tersus GNSS Center                          |                                                                    | = <u>a</u> ×                                                                                                    |
|---------------------------------------------|--------------------------------------------------------------------|----------------------------------------------------------------------------------------------------|
| : Action(A) View(V) Map(M) Tools(T) Help(H) |                                                                    |                                                                                                    |
| 00 0 0 0 0 0 0 0 0 0 0 0 0 0 0 0 0 0 0      |                                                                    |                                                                                                    |
| Skyplot 0 ×                                 | Config                                                             | A × Heading A ×                                                                                                    |
|                                             | Connection Type: Serial                                            |                                                                                                    |
| TE                                          | Baud Rate: 115200   Demo File Setting Input File : Play Speed Loop | 1012449 00<br>1012449 00<br>1012449 00<br>1012449<br>1012449<br>100<br>100<br>100<br>100<br>100<br>100<br>100<br>10 |
| Signal Strength 0 × Text Console            |                                                                    | a × Altitude a ×                                                                                                    |
|                                             | Acoly Ok Cancel                                                    | 0.00<br>                                                                                                    |
|                                             |                                                                    | Time(UTC) 0 ×                                                                                                    |
| II 4 1 11 IText Console-                    |                                                                    |                                                                                                    |
| Command H                                   | ere                                                                | A Republic Contractor                                                                                               |
| Comm GPS Base RTK Will                      |                                                                    | i i i i i i i i i i i i i i i i i i i                                                                               |

Figure 23 Establish Serial Connection with Tersus GNSS Center

TERSUS-GNSS

21

Enter commands in the text console window

Event Strength

Address
Weekly
Mapking

Signed Strength

Tel Conside

Signed Strength

Tel Conside

Signed Strength

Tel Conside

Signed Strength

Tel Conside

Signed Strength

Tel Conside

Signed Strength

Tel Conside

Signed Strength

Tel Conside

Signed Strength

Signed Strength

Signed Strength

Signed Strength

Signed Strength

Signed Strength

Signed Strength

Signed Strength

Signed Strength

Signed Strength

Signed Strength

Signed Strength

Signed Strength

Signed Strength

Signed Strength

Signed Strength

Signed Strength

Signed Strength

Signed Strength

Signed Strength

Signed Strength

Signed Strength

Signed Strength

Signed Strength

Signed Strength

Signed Strength

Signed Strength

Signed Strength

Figure 24 Text Console Window of Tersus GNSS Center

#### Commands for the Base Station Board:

fix position 31.1874808 121.58111234 41.4618 log com2 rtcm1074 ontime 1 log com2 rtcm1084 ontime 1 log com2 rtcm1124 ontime 1 log com2 rtcm1005 ontime 10 saveconfig

These commands fix the coordinate of the base station and configure RTCM message to be transmitted. The coordinates are expressed in degree/meter. After each command is sent, the board will automatically acknowledge a '>OK', which means the configuration takes effect. If no acknowledge is received, please refer to 'trouble shooting' section in the user guide or contact us. If the base station coordinate is unknown, you can get it by averaging the point position solution for a while.

2.3.2. Connect to CORS with external Bluetooth module and mobile phone The CORS is an appealing way to do RTK due to its convenience and large coverage area. While Tersus Precis-BX305 currently does not support build-in NTRIP client feature. An alternative way to connect CORS network is employing external Bluetooth module and a cellphone. Here is a detailed procedure about how to connect to CORS Network with Precis-BX305 board.

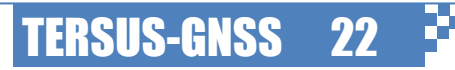

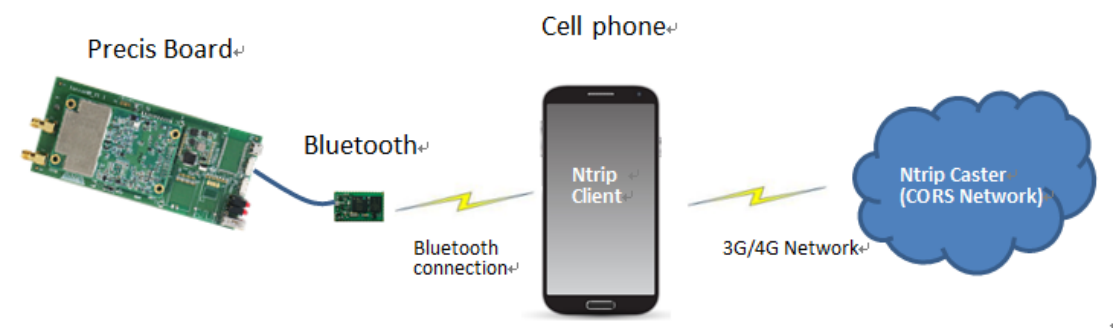

Figure 25 Demonstration of connecting Precis BX305 to CORS Network

- (1) Hardware & Software Requirement
- Hardware required
  - o Precis-BX305
  - o GNSS antenna
  - o GNSS antenna cable
  - o External Bluetooth module
  - o Bluetooth cable
  - Cell phone (android system)
  - o 5V DC charger
- Software required
  - Ntrip client (free android apps)

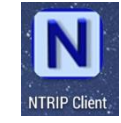

(2) Connect to CORS Network

Please follow below steps.

- Connect GNSS antenna to Precis-BX305.
- Connect external Bluetooth module to either COM1 or COM2 of the board
- Connect to power supplier and plug in/turn on the power

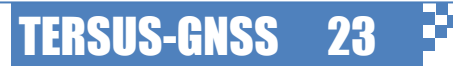

<text>

Figure 26 Demonstration of connecting Bluetooth module, mobile phone, Precis-BX305 and supply supplier

- Turn on the Bluetooth of the mobile phone and scan and pair the mobile phone with the external Bluetooth device. By default, the external Bluetooth device name is 'HC-06' and the default PIN is '1234'. You can manually change the device name when you are trying to connect multiple Bluetooth devices.
- Install NTRIP Client APP from App store and launch this App.
- Configure Settings->Receiver Settings. Set Receiver Connection as 'External via Bluetooth'. Set Bluetooth Connection Method as Secure. Tick Auto-Enable Bluetooth.
- Configure Settings->Ntrip Settings. Launch NTRIP Client and configure the NTRIP Settings as below, then click Connect
  - Network Protocol: NTRIP V1.0
  - Caster IP & Port:
  - Username & Password:
  - Data Stream: RTCM32
  - Reported Location: Automatic

As the CORS network may require the approximate location of users, the Ntrip client allows to report the location by automatic or manual way. By automatic means that the client read NMEA GGA data from the board and sends it to Ntrip caster, so the board has to be output NMEA GGA sentences in this way. Failure to report user location may cause connection failure. Alternatively, you can manually report the latitude and longitude to the Ntrip caster.

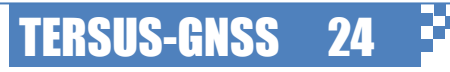

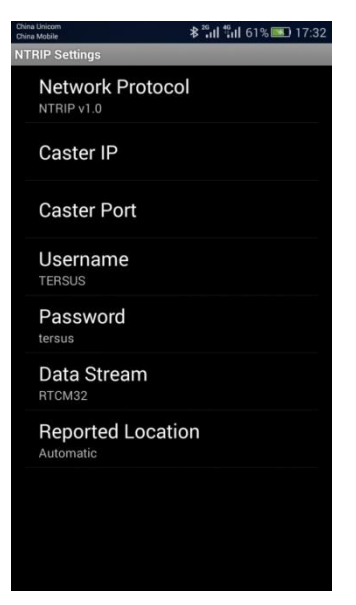

Figure 27 Example of NTRIP Settings

After configuration, return to main panel and click connect to establish a Ntrip connection. If you receive message 'Connected to server \*\*\*\*', it means the connection are established successfully.

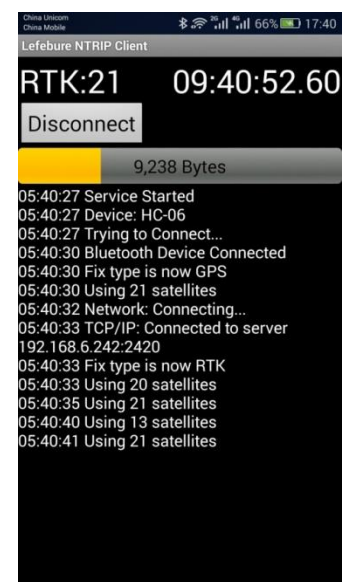

Figure 28 Demonstration of Connection Status

#### 2.4. Integration with Autopilots

Precis-BX305 board can be integrated with autopilots. In this section, the connecting to Pixhawk flight control is used as an example. A cable is used to connect the COM1 port of Precis-BX305 board and the GPS port of the Pixhawk (see Figure 29). It is noticed that the GPS port need a 6pin PicoBlade connector while the COM1 port is a 5pin PicoBlade

connector. The pin definition of the Pixhawk GPS port is listed in Table 11. With regarding to the power consumption, we recommend using external power sources. Please also pay attention to the baud rate setting of Pixhawk as the default baud rate of Precis-BX305 board is 115200. The Pixhawk can only recognize the NMEA sentence with GP NMEA talker. Incorrect NMEA talker configuration may cause connection failure.

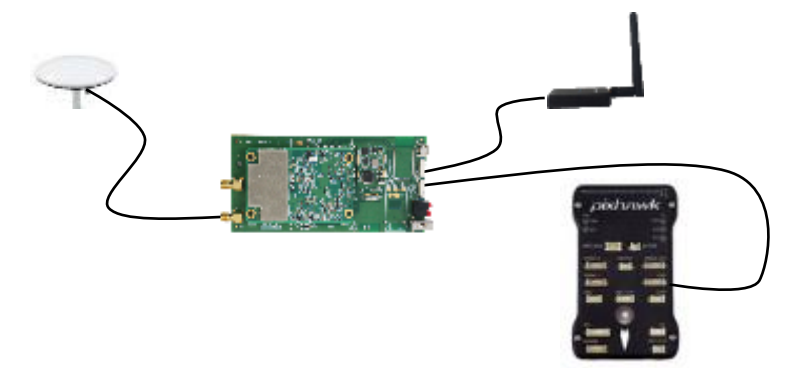

Figure 29 Demonstration of Integration with Pixhawk autopilot

Table 11 Pin definition of Pixhawk GPS port (from left to right)

| Pin     | Pin1 | Pin2  | Pin3  | Pin4    | Pin5    | Pin6 |
|---------|------|-------|-------|---------|---------|------|
| Signal  | VCC  | TX    | RX    | CAN2 TX | CAN2 RX | GND  |
| Voltage | +5V  | +3.3V | +3.3V | +3.3V   | +3.3V   | GND  |

Then you need to mount the GNSS antenna and tether the board on your vehicle. Please beware of following instructions when you mount the GNSS antenna to your drone.

- Place the module on the outside of your vehicle (in an elevated position if appropriate) with a clear view of the sky
- Distance the module from DC power wiring and the batteries by at least 10cm

Next step is setting up the Pixhawk with mission planner. Open Mission planner software and choose the right COM port on the top right corner. Choose 115200 as baud rate (default baud rate of Precis BX305 COM1 port). Then click 'connect button' on the right. Then the Precis-BX305 is recognized by mission planner if the GPS status becomes '3D Fix' (see Figure 30).

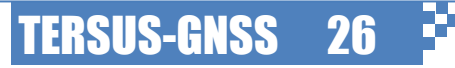

 Image: Data Change: Lattice Lattice Lat

Figure 30 Precis-BX305 board is recognized by Pixhawk and Mission Planner

#### 2.5. Set up Base Station

RTK positioning requires a rover station and a base station. Normally, the base station is set up on a known point and it is assumed that the base station does not move during RTK positioning procedure (except moving based case). There are 3 issues need to pay attention during base station:

2.5.1. Obtain the coordinate of the base station.

RTK is a kind of relative positioning technique; it actually measures the coordinate difference between the rover station and the base station. If the base station coordinate has a small offset (up to a few meters), the rover position will offset the same amount. Therefore, if your positioning results need to be compatible with others (e.g. map, reference trajectory), then you need set your base station coordinate compatible with your target coordinate system. You can obtain your base station coordinate by relative positioning, precise point positioning (PPP) or standard point positioning (SPP):

- Relative Positioning. You can observe on your base station and another site with known coordinate. Then performing relative positioning with professional software to deliver precise known position to your base station. You can also uses CORS service for convenient.
- PPP. Many institutes also provide online PPP services for free. What you need prepare is GNSS data in RINEX format. After uploading your file to their online platform, you can acquire precise base station.
- SPP. If you only need obtain a good self-repeatability, you can input a single point

**TERSUS-GNSS** 

positioning (SPP) result as base station for first time and record it. You need input this coordinates as known when you set up your base station on the same site next time.

#### 2.5.2. Antenna installation

For normal RTK positioning case, the base station does not change, so the antennas need to be installed on a stable platform, such as tripod or pier. A key issue of antenna installation is measuring the antenna offset. As the known point is normally a monument or a mark on the ground, while what GNSS measured is to the antenna phase center. Therefore the offset between the ground mark and the antenna phase center need to be measured during antenna installation. This offset is normally expressed as north, east and height and normally the first two components are negligible. Therefore, the antenna height (shown as  $\Delta h$  in Figure 31) need to be measured during antenna installation. The measure method is antenna dependent, so we recommend you refer to GNSS antenna installation guide.

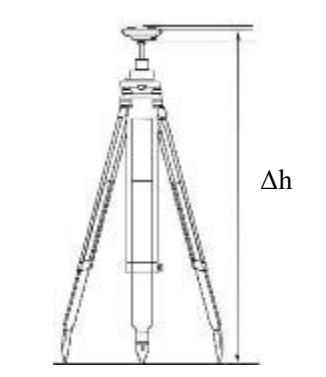

Figure 31 Demonstration of antenna height measurement

#### 2.5.3. Observation environment

GNSS signals can be severely contaminated by multipath effect, so it is necessary to avoid some unnecessary inference from environments. Tersus recommends following conditions when you choose your base station site:

- Open sky. No blockage/ very few blockage above 15 degree.
- Keep away from signal emission source, such as large radar antenna, radio transceiver, etc.
- Keep away from voltage transformer, and high voltage power line.
- Keep away from tall buildings and water, such as lake, pool.
- Select a stable site to avoid antenna shaking

#### 2.6. Log Data to SD Card

Precis BX305 does not have onboard SD Card slot, but it support data logging with external data logger. This section will introduce how to log raw observations to SD Card.

**TERSUS-GNSS** 

- 2.6.1. Hardware and software required
- 1\*Precis-BX305 RTK Board
- 1\*External data logger
- 1\*SD Card (formatted into FAT32 file system)
- GNSS antenna
- GNSS antenna cable
- Cable for data logger
- Power supplier
- Cable for power supply (micro USB cable)
- Tersus GNSS Center (software)

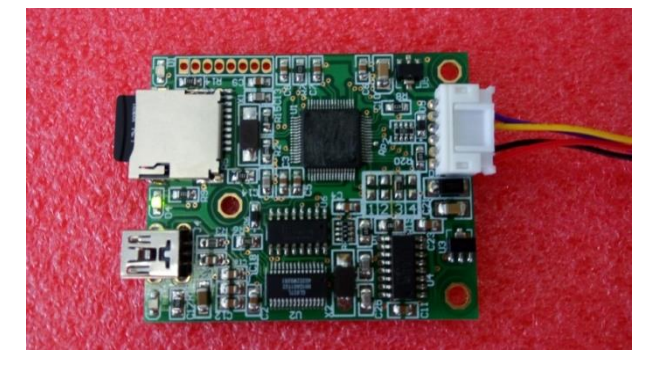

Figure 32 External data logger

- 2.6.2. Configuring raw observation output
- Connect COM1 of the board to your PC with Tersus USB Connector, and then establish a serial connection to board with Tersus GNSS Center.
- Enter the following commands in the text console window to log the raw observation and broadcast ephemeris data.

unlogall log rangecmpb ontime 1 log gpsephemb ontime 60 log bd2ephemb ontime 60 log gloephemerisb ontime 60 saveconfig

TERSUS-GNSS 29

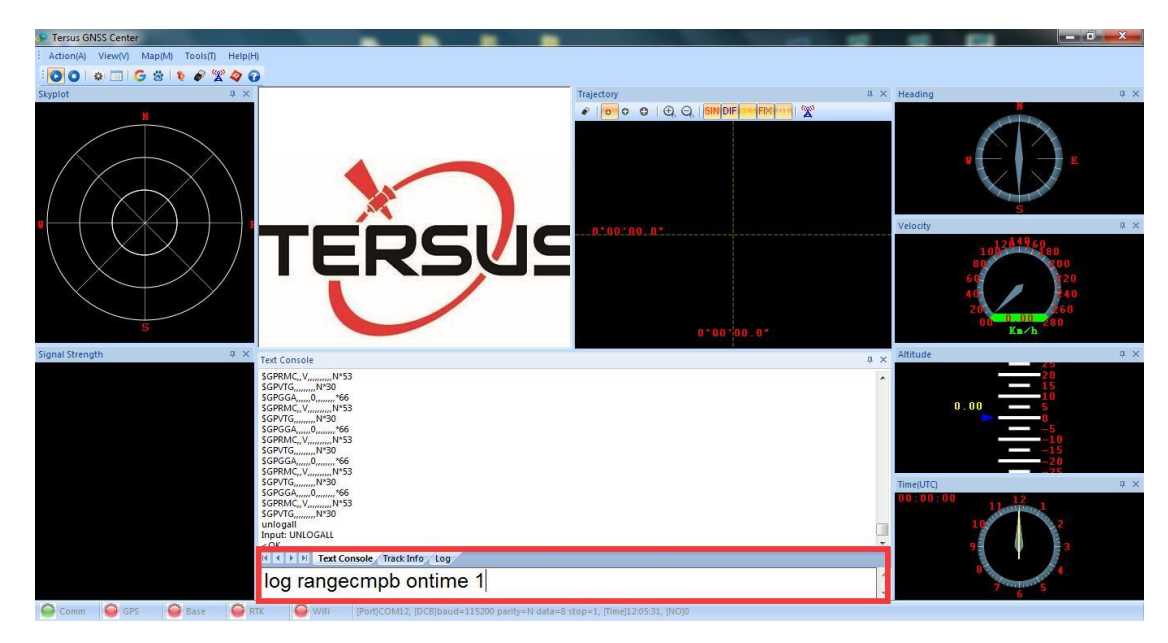

Figure 33 Enter commands for logging raw observation and broadcasting ephemeris data

#### 2.6.3. Connect to data logger

Disconnect with Tersus USB Connector and connect the external data logger to COM1 of Precis-BX305. Connect the GNSS antenna to the board and power up the board. The board can supply power to the data logger and the data logger can automatically log the received data. By default, the data logger accept data stream from serial port at 115200 baud rate.

There are two indicators on the data logger. The green indicator shows whether the SD card is well connected to the board and the red indicator blinking shows whether the SD card is working as expected. A solid red indicator shows the SD is not correctly mounted. In this case, please check whether the SD card is inserted into the slot properly or whether the SD card is formatted in to FAT32 file system.

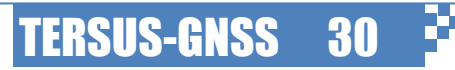

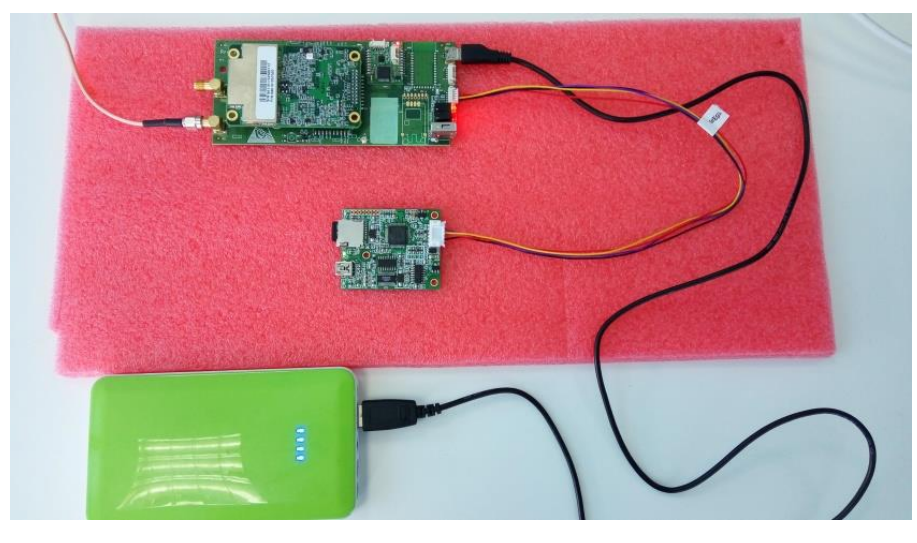

Figure 34 Connection of Precis-BX305, external data logger and power supplier

#### 2.6.4. Export logged data and format conversion

The data logger can log the required data without any manipulation. After finished data collection, you simply disconnect the data logger from the board to finalize data logging. The logged binary observation data can be converted in to RINEX 3.2 format with Tersus RINEX Converter or Tersus GNSS Center. Then you can connect the data logger from the mini USB port to your PC, then the data logger works as a USB storage mode. You can access the logged file as just like a USB disk. The data will be automatically saved in the file named as 'mydata.txt'.

If you try to log data multiple times, the logged data will automatically append the end of the file. Therefore, we recommend you move or manually rename the file after you finish data logging.

#### 2.7. Installation and Operation Guideline

At last, introduces the guideline of Precis-BX305 installation and operation to avoid misuse or damage of device.

#### 2.7.1. ESD protection

To prevent any electronic devices in Precis-BX305 board suffering harmful effects from ESD, it's required to read following cautions before you open the anti-static packing box:

- Please handle the board on an anti-static table, from where connect an anti-static wrist strap to you. If anti-static table is not available, please connect your anti-static wrist strap to the metal case.
- Please touch the fringe area only when you take the board on and off, touch the electronic components directly should be avoided. Please check if any components obviously dropped off or damaged at the first time you receive the board, otherwise please contact your local dealer.

**TERSUS-GNSS** 

 Please keep the anti-static packing box well in case you need transfer Precis-BX305 with it later.

#### 2.7.2. Avoid signal inference

Strong electromagnetic inference may interrupt GNSS signal tracking or degrade GNSS positioning performance. Keep your antenna away from following noise source during operation:

- High-voltage power line
- Power generators
- Power switch
- Voltage transformer
- High power wireless signal generator

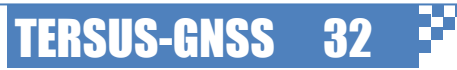

## 3. Commands description

#### 3.1. Overview of Command System

Precis-BX305 board allows users modify its configuration with command systems. Here are some general remarks on this command systems:

- 1. All commands are NOT case-sensitive
- 2. All log related command must specify the serial port, if the serial port is not specified, then the command is applied to current serial port
- 3. If the commands are executed successfully, the board returns OK, otherwise, returns an error message.

#### 3.2. Serial Port Control Commands

Serial port control includes baud rate configuration, serial port mode configuration and configuration display.

#### 3.2.1. Configuring serial port baud rate (COM)

This command is used to change the baud rate of the serial port to adapt its host device requirement.

| Name                    | Value                                    |
|-------------------------|------------------------------------------|
| Command:                | COM port bps                             |
| Example:                | COM COM1 115200                          |
| Function:               | change baud rate of serial port          |
| Parameters description: |                                          |
| port:                   | COM1/ COM2                               |
| bps:                    | baud rate, 9600/19200/38400/57600/115200 |

Table 12 Configuring serial port baud rate command

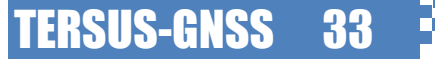

This command is used to configure the read and write mode of the serial port.

 Table 13 Change serial port mode

| Name                    | Value                                              |
|-------------------------|----------------------------------------------------|
| Command:                | Interfacemode port rxtype txtype resp              |
| Example:                | Interfacemode COM1 automatic automatic on          |
| Function:               | change input/output mode of serial port            |
| Parameters description: |                                                    |
| port:                   | the serial port number of the board, COM1 and COM2 |
| rxtype:                 | receiving mode, see Table 14                       |
| txtype:                 | transmitting mode, see Table 14                    |
| resp                    | whether response commands, always set as on        |

#### Table 14 Serial port mode

| Mode      | Description                                            |
|-----------|--------------------------------------------------------|
| NONE      | Disable receiving/transmitting function of serial port |
| AUTOMATIC | Enable receiving/transmitting function of serial port  |

#### 3.2.3. Display current serial port configuration (LOG COMCONFIG)

This command is used to enquire current serial port configurations.

 Table 15 Display current serial port configuration

| Name      | Value                                                                                                   |  |  |
|-----------|----------------------------------------------------------------------------------------------------|--|--|
| Command:  | Log comconfig                                                                                           |  |  |
| Example:  | Log comconfig                                                                                           |  |  |
| Function: | Display current serial port configurations                                                              |  |  |
| Response  | <comconfig 0="" 0.000000="" 00000000="" 0<="" 100="" 98.000000="" com1="" th="" unknown=""></comconfig> |  |  |
|           | < 3                                                                                                    |  |  |
|           | < COM1 115200 N 8 1 N OFF ON AUTOMATIC AUTOMATIC ON                                                     |  |  |
|           | < COM2 115200 N 8 1 N OFF ON AUTOMATIC AUTOMATIC ON                                                     |  |  |
|           | < COM3 115200 N 8 1 N OFF ON NONE NONE ON                                                               |  |  |

The response sentences are formatted as: serial port number, baud rate, parity, bits, stop bit, handshake, echo, breaks, receiving mode, transmitting mode, response.

#### 3.3. Satellite Control Commands

Satellite controlling commands includes enable/disable satellite system and set elevation angle for each satellite system.

#### 3.3.1. Controlling satellite system (SYSCONTROL)

This command is used enable or disable one satellite system.

Table 16 enable/disable satellite system

| Value                                         |  |  |
|-----------------------------------------------|--|--|
| Syscontrol switch system                      |  |  |
| Syscontrol disable GPS                        |  |  |
| Enable or disable the satellite constellation |  |  |
| Parameters description:                       |  |  |
| enable/disable                                |  |  |
| GPS/GLONASS/BD2                               |  |  |
|                                               |  |  |

#### 3.3.2. Set elevation mask (ECUTOFF)

This command is used to set the elevation mask for each satellite system. This command is extremely useful when there is blockage or inference in low elevation angle area. *Table 17 Set elevation mask* 

| Name                    | Value                                              |  |
|-------------------------|----------------------------------------------------|--|
| Command:                | ECUTOFF sys ele                                    |  |
| Example:                | Ecutoff gps 15.0                                   |  |
| Function:               | Set the elevation cutoff for each satellite system |  |
| Parameters description: |                                                    |  |
| sys:                    | GPS/GLONASS/BD2                                    |  |
| ele:                    | 0.0~45.0 (a decimal number, not an integer)        |  |

#### 3.4. Station Coordinate Control Commands

Station coordinate commands are used to manage whether fix the station coordinate. For RTK scenario, the coordinates should be fixed as known value when it serves as the base station.

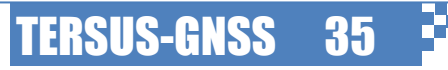

3.4.1. Fix base station coordinate (FIX POSITION)

Fix the coordinate of base station coordinate. The coordinate refers to the antenna phase center. If your coordinate is subject to the monument or marks on the ground, please convert to the antenna phase center manually.

Table 18 Fix the coordinate of the base station.

| Name                    | Value                                                   |
|-------------------------|---------------------------------------------------------|
| Command:                | Fix position lat lon ht                                 |
| Example:                | Fix position                                            |
| Function:               | Fix the coordinate in base station mode                 |
| Parameters description: |                                                         |
| Lat:                    | Latitude in degree (-90.0~90.0)                         |
| Lon:                    | Longitude in degree (-180.0~180.0)                      |
| Ht:                     | Default is Mean Sea Level (MSL) height in meter.        |
|                         | UNDULATION command can be used to set this parameter as |
|                         | ellipsoidal height.                                     |

Please notice that the base coordinates are expressed in DEGREE and METER, so you need to input with right unit. The station coordinate refers to the antenna phase center, so you need to correct the antenna height manually.

#### 3.4.2. Cancelling fixed coordinate (FIX NONE)

When switch the role of the board from base station to rover station, removed the fixed coordinate is necessary. In this case, use this command to remove the fixed coordinate.

Table 19 Cancel the fixed coordinate

| Name      | Value                       |
|-----------|-----------------------------|
| Command:  | Fix none                    |
| Example:  | Fix none                    |
| Function: | Cancel the fixed coordinate |

3.4.3. Choose undulation (UNDULATION)

This command is used to enter a specific geoidal undulation value. The default undulation table is EGM96.

Table 20 Sets ellipsoid-geoid separation

| Name                    | Value                                                     |  |
|-------------------------|-----------------------------------------------------------|--|
| Command:                | Undulation Option [Separation]                            |  |
| Example:                | Undulation osu89b                                         |  |
| Function:               | Set ellipsoid-geoid separation                            |  |
| Parameters description: |                                                           |  |
| Option:                 | undulation table to be used, can be EGM96, OSU89B or USER |  |
|                         |                                                           |  |

TERSUS-GNSS

**Separation:** The undulation value required for the USER option  $(\pm 1000.0 \text{ m})$ 

#### 3.5. Output Control Commands

Precis-BX305 board can output NMEA0183 format, RTCM2.X/3.2 format and its own observation format. In this section, the output related commands are introduced.

#### 3.5.1. NMEA talker configuration (NMEATALKER)

NMEA0183 format defines different talkers. Precis-BX305 board support different talker settings. Some specific applications, e.g. the autopilot, have its own NMEA talker requirement, so the NMEA talker needs to be changed accordingly.

#### Table 21 change the NMEA talker during NMEA output

| Name                    |    | Value             |
|-------------------------|----|-------------------|
| Command:                |    | Nmeatalker id     |
| Example:                |    | Nmeatalker GP     |
| Function:               |    | change nmeatalker |
| Parameters description: |    |                   |
|                         | id | GP/AUTO           |

#### 3.5.2. Configuring NMEA output (LOG NMEA)

This command is used to configure the NMEA output. Currently, Precis BX305 support 5 NMEA sentences. The command is described as follows and the format description of these sentences is described in section 5.1.

#### Table 22 log nmea message

| Name                    | Value                                              |
|-------------------------|----------------------------------------------------|
| Command:                | Log port message ontime interval                   |
| Example:                | Log gpgga ontime 1                                 |
| Function:               | Log positioning solution and status in NMEA format |
| Parameters description: |                                                    |
| port:                   | COM1/ COM2                                         |
| message:                | gpgga/gpgsa/gpgsv/gpvtg/gprmc                      |
| interval:               | 0.05/0.1/0.2/0.5/1/2/3/                            |

#### 3.5.3. Configuring raw observation output (LOG RANGECMPB)

This command is used to log the raw observations data of Precis-BX305. The logged observation data can be converted to RINEX format Tersus Rinex Converter software (<u>Download</u> here).

Table 23 Log compressed binary version of observation data

| Name                    | Value                                             |  |
|-------------------------|---------------------------------------------------|--|
| Command:                | Log rangecmpb ontime interval                     |  |
| Example:                | Log rangecmpb ontime 1                            |  |
| Function:               | Log compressed binary version of observation data |  |
| Parameters description: |                                                   |  |
| Interval:               | 0.2/0.5/1/2/3/                                    |  |
| Response:               | None readable binary data                         |  |

#### 3.5.4. Configuring GPS ephemeris output (LOG GPSEPHEMB)

This command is used to log GPS broadcast ephemeris in binary format. The logged observation data can be converted to RINEX format Tersus Rinex Converter software (<u>Download</u> here) *Table 24 Configuring GPS ephemeris output* 

| Name                    | Value                                      |  |
|-------------------------|--------------------------------------------|--|
| Command:                | Log gpsephemb onchanged/ (ontime interval) |  |
| Example:                | Log gpsephemb onchanged                    |  |
| Function:               | Log GPS binary ephemeris                   |  |
| Parameters description: |                                            |  |
| Interval:               | 1/2/3/                                     |  |
| Response:               | None readable binary data                  |  |

#### 3.5.5. Configuring GLONASS ephemeris output (LOG GLOEPHEMRISB)

This command is used to log GLONASS broadcast ephemeris in binary format. The logged observation data can be converted to RINEX format Tersus Rinex Converter software (Download here).

Table 25 Configuring GLONASS ephemeris output

| Name                    | Value                                          |  |
|-------------------------|------------------------------------------------|--|
| Command:                | Log gloephemerisb onchanged/ (ontime interval) |  |
| Example:                | Log gloephemerisb onchanged                    |  |
| Function:               | Log GLONASS binary ephemeris                   |  |
| Parameters description: |                                                |  |
| Interval:               | 1/2/3/                                         |  |
| Response:               | None readable binary data                      |  |

3.5.6. Configuring Beidou Ephemeris output (LOG BD2EPHEMB)

This command is used to log Beidou Ephemeris in binary format. The logged observation data can be converted to RINEX format Tersus Rinex Converter software (<u>Download</u> here).

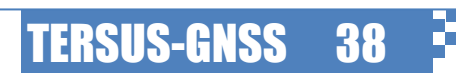

Table 26 Configuring Beidou Ephemeris output

| Name                    | Value                                      |  |
|-------------------------|--------------------------------------------|--|
| Command:                | Log bd2ephemb onchanged/ (ontime interval) |  |
| Example:                | Log bd2ephemb onchanged                    |  |
| Function:               | Log BDS ephemeris in binary format         |  |
| Parameters description: |                                            |  |
| Interval:               | 1/2/3/                                     |  |
| Response:               | None readable binary data                  |  |

#### 3.5.7. Configuring RTCM2 output (LOG RTCM)

This command is used to log the observation and station information in RTCM2 format. This command is used when Preci-BX305 board is served as the base station. The details of RTCM2 messages are introduced in section 5.2.1.

Table 27 log observations in RTCM2.X format

| Name                    | Value                                     |
|-------------------------|-------------------------------------------|
| Command:                | Log port message ontime interval          |
| Example:                | Log com2 rtcm1819 ontime 1                |
| Function:               | change input/output mode of serial port   |
| Parameters description: |                                           |
| port:                   | COM1/ COM2                                |
| message                 | rtcm1/rtcm3/rtcm1819/rtcm24/rtcm31/rtcm32 |
| interval:               | 0.05/0.1/0.2/0.5/1/2/3/                   |
|                         |                                           |

#### 3.5.8. Configuring RTCM 3 output (LOG RTCM3)

This command is used to log the observation and station information in RTCM3 format. This command is used when Preci-BX305 board is served as the base station. The details of RTCM2 messages are introduced in section 5.2.2

Table 28 log observations in RTCM3 information

| Name                    | Value                                                       |  |
|-------------------------|-------------------------------------------------------------|--|
| Command:                | Log port message ontime interval                            |  |
| Example:                | Log com2 rtcm1074 ontime 1                                  |  |
| Function:               | change input/output mode of serial port                     |  |
| Parameters description: |                                                             |  |
| port:                   | COM1/ COM2                                                  |  |
| message                 | rtcm1001/rtcm1002/rtcm1003/rtcm1004/rtcm1005/rtcm1006/      |  |
|                         | rtcm1007/ rtcm1009/ rtcm1010/ rtcm1011/ rtcm1012/ rtcm1019/ |  |
|                         | rtcm1020/ rtcm1074/ rtcm1075/ rtcm1084/ rtcm1085/ rtcm1124/ |  |
|                         | rtcm1125                                                    |  |
|                         |                                                             |  |

**TERSUS-GNSS** 

#### interval: 0.05/0.1/0.2/0.5/1/2/3/...

#### 3.6. Version Information Commands (LOG VERSION)

This command is used to display the version information of the current board. This command is extremely useful to decide whether upgrade the firmware.

Table 29 Display version information

| Name      | Value                                                                                 |
|-----------|---------------------------------------------------------------------------------------|
| Command:  | Log version                                                                           |
| Example:  | Log version                                                                           |
| Function: | change input/output mode of serial port                                               |
| Response: | <version 0="" 1888="" 548418.000000<="" 96.000000="" com1="" fine="" th=""></version> |
|           | 00000000 14 0                                                                         |
|           | < 1                                                                                   |
|           | < "ENCLOSURE"                                                                         |
|           | "B13G12R1E0S-HMRBD0011-S50-P50-L:2115-1-26"                                           |
|           | "080101007500-941101152500028" "PRECIS                                                |
|           | "R4.10Build15122" "1.4-8127" "0x000005bc" "2016/02/04"                                |
|           | AB0010                                                                                |

The version information includes S/N code and firmware version.

#### 3.7. Configuration Management Commands

This section introduces the commands to saving and removing configurations. Save configuration is extremely important since all configuration would be lost if power down, unless you saved them.

#### 3.7.1. Saving configurations (SAVECONFIG)

This command is used to save current configurations to non-volatile memory. The saved configurations are still valid after reboot the board.

**TERSUS-GNSS** 

#### Table 30 Save current configuration

| Name      | Value                                             |
|-----------|---------------------------------------------------|
| Command:  | saveconfig                                        |
| Example:  | saveconfig                                        |
| Function: | Save current configuration to non-volatile memory |

#### 3.7.2. Reset to factory mode (FRESET)

This command is used to remove all configurations and reset to the factory mode.

Table 31 reset to factory mode

| Name      | Value                                   |
|-----------|-----------------------------------------|
| Command:  | freset                                  |
| Example:  | freset                                  |
| Function: | change input/output mode of serial port |

#### 3.7.3. Check logged message types

This command is used to check all logged message types.

Table 32 Check logged message types

| Name      | Value                                                                                 |
|-----------|---------------------------------------------------------------------------------------|
| Command:  | Log loglist once                                                                      |
| Example:  | Log loglist                                                                           |
| Function: | List all logged message types                                                         |
| Response: | <loglist 0="" 1906="" 266440.000000<="" 88.000000="" com1="" fine="" th=""></loglist> |
|           | 0000000 54449709 0                                                                    |
|           | < 7                                                                                   |
|           | < LOG COM2 RTCM1005 ONTIME 1.00 0 NOHOLD                                              |
|           | < LOG COM2 RTCM1074 ONTIME 1.00 0 NOHOLD                                              |
|           | < LOG COM2 RTCM1084 ONTIME 1.00 0 NOHOLD                                              |
|           | < LOG COM2 RTCM1124 ONTIME 1.00 0 NOHOLD                                              |
|           | < LOG COM1 GPGGA ONTIME 0.20 0 NOHOLD                                                 |
|           | < LOG COM1 GPRMC ONTIME 0.20 0 NOHOLD                                                 |
|           | < LOG COM1 GPVTG ONTIME 0.20 0 NOHOLD                                                 |
|           | < LOG COMI GPVIG ONTIME 0.20 0 NOHOLD                                                 |

#### 3.8. Configuring PPS output

This command is used to configure the output of Pulses Per Second (PPS) Table 33 Check logged message types

| Name                    | Value                                                        |  |
|-------------------------|--------------------------------------------------------------|--|
| Command:                | ppsconfig timerefsys switch polarity width period RFDelay    |  |
|                         | USERDelay                                                    |  |
| Example:                | ppsconfig bd2 enable positive 10000 100 0 0                  |  |
| Function:               | PPS output configuration                                     |  |
| Parameters description: |                                                              |  |
| Timerefsys              | Reference time system GPS/BD2                                |  |
| Switch                  | Enable/disable, enable/disable PPS output                    |  |
| Polarity                | Positive/negative, set raising edge/trailing edge            |  |
| Width                   | PPS pulses width (always smaller than period) in microsecond |  |
| Period                  | PPS pulses output period in millisecond                      |  |
|                         | 50/100/200/250/500/1000/2000                                 |  |
| RFDelay                 | RF delay in nanosecond                                       |  |
| USERDelay               | User defined delay in nanosecond                             |  |

#### 3.9. Output Cancellation Commands

The above sections introduces the commands to output information, this section introduce the commands to stop outputs.

TERSUS-GNSS 42

3.9.1. Cancelling particular output (UNLOG) This command is used to stop specified output.

Table 34 Cancel a particular output

Name

Value

| Command:                | Unlog port message                               |  |
|-------------------------|--------------------------------------------------|--|
| Example:                | Unlog COM1 GPGGA                                 |  |
| Function:               | change input/output mode of serial port          |  |
| Parameters description: |                                                  |  |
| port:                   | COM1 / COM2                                      |  |
| message                 | NMEA message /rtcm message/ observation message/ |  |

#### 3.9.2. Cancelling all output (UNLOGALL)

ls

This command is used to stop all output from specified serial port Table 35 Cancell all output

| Name                    | Value             |
|-------------------------|-------------------|
| Command:                | Unlogall port     |
| Example:                | Unlogall COM1     |
| Function:               | Cancel all output |
| Parameters description: |                   |
| port:                   | COM1 / COM2       |

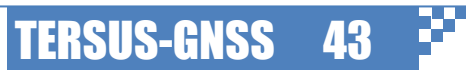

## 4. Specifications

The detailed performance specification and physical specification of Precis-BX305 is introduced in this chapter.

#### 4.1. Performance Specification

Table 36 Performance specification of Precis-BX305

| Feature                                 | Specification                  |
|-----------------------------------------|--------------------------------|
| Channel Number                          | 192                            |
| Supported Signals                       | GPS L1+L2/BDS B1+B3/GLONASS G1 |
| Standard Positioning Accuracy           |                                |
| Horizontal (RMS)                        | 1.5m                           |
| Vertical (RMS)                          | 3.0m                           |
| <b>RTK Positioning Accuracy</b>         |                                |
| Horizontal                              | 10mm+1ppm                      |
| Vertical                                | 15mm+1ppm                      |
| Observations Accuracy                   |                                |
| C/A Code (zenith direction)             | 10cm                           |
| P Code (zenith direction)               | 10cm                           |
| <b>Carrier Phase (zenith direction)</b> | 1mm                            |
| Time to First Fix (TTFF)                |                                |
| Cold start                              | <50s                           |
| Warm start                              | <10s                           |
| Initialization                          | <10s (typically)               |
| Initialization reliability              | >99.9%                         |
| Timing Accuracy (RMS)                   | 20ns                           |
| Velocity Accuracy (RMS)                 | 0.03m/s                        |
| Differential Data Format                | RTCM2.x/RTCM 3.2/CMR           |
| Max. Update Rate                        | 20Hz                           |

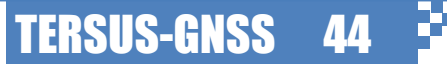

reksus

#### 4.2. Physical Specification Table 37 Physical Specification of Precis-BX305

| Feature                        | Specification                                   |
|--------------------------------|-------------------------------------------------|
| Power                          | 5V DC +5% ~ -3%                                 |
| Ripple                         | 100mV p-p (Max)                                 |
| Power Consumption              | 2.6W (Typical)                                  |
| Active Antenna Input Impedance | 50Ω                                             |
| Max. Antenna Bias Current Draw | 100mA                                           |
| GNSS input sensitivity         | -85 dBm ~ -105 dBm                              |
| Size                           | 130×60×18mm                                     |
| Weight                         | 48g                                             |
| Temperature                    | -40°C~+85°C                                     |
| Humidity                       | 95% non-condensing                              |
| Vibration                      | MIL-STD-810                                     |
| Shock                          | MIL-STD-810                                     |
| Antenna Connector              | SMA Receptacle ×2                               |
| Serial Port                    | 5pin receptacle PicoBlade connector (TTL level) |
| COM baud rate                  | Up to 230400bps                                 |
| PPS Port                       | Receptacle SMA port (TTL level)                 |

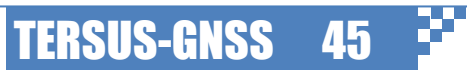

### 5. Output Format

Precis-BX305 board support NMEA0183 format, RTCM 2.X, RTCM 3.2 and private observation format, which are used to transmit its solution and observation respectively.

#### 5.1. NMEA Sentences

The National Marine Electronics Association (NMEA) standard defines an electrical interface and data protocol for communications between marine instrumentation. The solution output of Tersus follows NMEA0183 format, so that it can be easily integrated with host devices.

#### 5.1.1. General sentence format

All data is transmitted in the form of *sentences*. Only printable ASCII characters are allowed, plus CR(carriage return) and LF (line feed). Each sentence starts with a "\$" sign and ends with <CR><LF>. Tersus support talker sentences and proprietary sentences.

Talker Sentences. The general format for a talker sentence is:

#### \$ttsss,d1,d2,....\*xx<CR><LF>

The first two letters following the "\$" are the *talker identifier*. The next three characters (sss) are the *sentence identifier*, followed by a number of *data fields* separated by commas, followed by *checksum*, and terminated by carriage return/line feed. The data fields are uniquely defined for each sentence type. A sentence may contain up to 80 characters plus "\$" and CR/LF. If data for a field is not available, the field is omitted, but the delimiting commas are still sent, with no space between them. The checksum field consists of a "\*" and two hex digits representing the exclusive OR of all characters between, but not including, the "\$" and "\*".

**Proprietary Sentences.** The Proprietary sentences start with "\$P", then a 3 letter manufacturer ID, Tersus defines its manufacturer ID as TRS. Tersus currently support tow Proprietary sentences includes PTRSE and PTRSV, which are used to support integration with external sensors like IMU.

#### 5.1.2. GGA sentence

GGA sentences contains Global Positioning System Fix Data, including Time, Position and fix related data for a GPS receiver.

\$GxGGA,<1>,<2>,<3>,<4>,<5>,<6>,<7>,<8>,<9>,<10>,<11>,<12>,<13>,<14>\*xx<CR><LF>

Gx: NMEA taker identifier. Different identifier can be applied according to user configuration, e.g. GP, GN

<1> Time (UTC), format: hhmmss.ss

<2> Latitude, format ddmm.mmmm

<3> N or S (North or South)

<4>Longitude, format ddmm.mmmm

<5>E or W (East or West)

<6>GPS Quality Indicator: 0: unknown 1: single point positioning, 2 DGPS, 3 invalid PPS, 4 RTK fixed solution, 5: RTK float solution, 6: Estimating 7: user constrained positioning 8: Simulation 9: WAAS

<7>Number of satellites in view

<8> Horizontal Dilution of precision

<9> Antenna Altitude above/below mean-sea-level (geoid)

<10> Units of antenna altitude, meters

<11> Geoidal separation, the difference between the WGS-84 earth ellipsoid and mean-sea-level

(geoid), "-" means mean-sea-level below ellipsoid

<12> Units of geoidal separation, meters

<13>Age of differential GPS data, time in seconds since last SC104 type 1 or 9 update, null field when DGPS is not used

<14> Differential reference station ID, 0000-1023

\* end of sentence

xx checksum of the all ASCII code

<CR><LF> carriage return and line feed

Example:

\$GPGGA,092204.999,4250.5589,S,14718.5084,E,1,04,24.4,M,19.7,M,,,0000\*1F

5.1.3. RMC sentence

RMC sentence contains Recommended Minimum Navigation Information

\$GxRMC,<1>,<2>,<3>,<4>,<5>,<6>,<7>,<8>,<9>,<10>,<11>\*xx<CR><LF>

Gx: NMEA taker identifier. Different identifier can be applied according to user configuration, e.g. GP, GN

TERSUS-GNSS

47

<1> Time (UTC), format: hhmmss.sss

<2> Status, V = Navigation receiver warning

<3>Latitude

<4> N or S

<5>Longitude

<6>E or W

<7>Speed over ground, knots

<8>Track made good, degrees true

<9>Date, format:ddmmyy

<10> Magnetic Variation, degrees <11> E or W \* end of sentence xx checksum of the all ASCII code <CR><LF> carriage return and line feed Example: \$GPRMC,024813.640,A,3158.4608,N,11848.3737,E,10.05,324.27,150706,,,A\*50

5.1.4. VTG sentence

VTG contains Track Made Good and Ground Speed

\$GxVTG, <1>,<2>,<3>,<4>,<5>,<6>,<7>,<8>\*xx<CR><LF>

Gx: NMEA taker identifier. Different identifier can be applied according to user configuration, e.g. GP, GN <1> Track Degrees <2>T = True

<2/1 – 11ue

<3>Track Degrees <4>M = Magnetic

<5>Speed Knots

<6>N = Knots

<7>Speed Kilometers Per Hour

<8>K = Kilometres Per Hour

\* end of sentence

xx checksum of the all ASCII code

<CR><LF> carriage return and line feed

Example:

\$GPVTG,89.68,T,,M,0.00,N,0.0,K\*5F

5.1.5. GSA sentence

GSA contains GPS DOP and active satellites information.

\$GxGSA, <1>,<2>,<3>,<4>,...,<14>,<15>,<16>,<17>\*xx<CR><LF>

Gx: NMEA taker identifier. Different identifier can be applied according to user configuration, e.g.

GP, GN

<1>Selection mode: A: automatic M:manual

<2> Mode: 1: no position 2: 2D position 3:3D position

<3>PRN of 1st satellite used for fix

- <4> PRN of 2nd satellite used for fix
- •••

<14> PRN of 12th satellite used for fix

<15> Positioning Dilution of precision (PDOP)

<16> Horizontal Dilution of precision (HDOP)

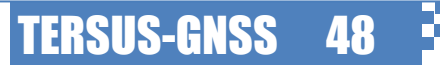

<17> Vertical Dilution of precision (VDOP) \* end of sentence xx checksum of the all ASCII code <CR><LF> carriage return and line feed Example: \$GPGSA,A,3,01,20,19,13,,,,,40.4,24.4,32.2\*0A

5.1.6. GSV sentence GSV contains information of Satellites in view. \$GxGSV,<1>,<2>,<3>,<4>,<5>,<6>,<7>,...\*xx<CR><LF> Gx: NMEA taker identifier. Different identifier can be applied according to user configuration, e.g. GP, GN <1>total number of messages <2> message number <3> satellites in view <4>satellite number <5>elevation in degrees <6>azimuth in degrees to true <7>SNR in dB more satellite infos like 4)-7) \* end of sentence xx checksum of the all ASCII code <CR><LF> carriage return and line feed Example: \$GPGSV,3,1,10,20,78,331,45,01,59,235,47,22,41,069,,13,32,252,45\*70

#### 5.2. RTCM Messages

RTCM 2.X and RTCM 3.2 standard are supported, which is used to deliver the base station information to user side. RTCM defined a set of message types to deliver different information.

5.2.1. RTCM 2 messages

Here is a list of RTCM 2 message types supported by Precis-BX305. More details of RTCM 2.protocols refers to the official document (RTCM10402.3 recommended standards for differential GNSS (Global Navigation Satellite Systems) service version 2.3)

**TERSUS-GNSS** 

#### Table 38 Collection of supported RTCM2 message

| Message Type | Description                                                                 |
|--------------|-----------------------------------------------------------------------------|
| 1            | Differential GPS Corrections                                                |
| 3            | GPS Reference Station Parameter (X, Y, Z coordinates in ECEF coordinate     |
|              | system )                                                                    |
| 18           | Uncorrected Carrier phase measurements                                      |
| 19           | Uncorrected pseudorange measurements                                        |
| 24           | Reference station Antenna Reference Point Parameter (X, Y, Z coordinates in |
|              | ECEF coordinate system) with antenna height, which is more precise than     |
|              | message type 3                                                              |
| 31           | Differential GLONASS Corrections                                            |
| 32           | GLONASS Reference Station Parameters (X, Y, Z coordinates in ECEF           |
|              | coordinate system)                                                          |

#### 5.2.2. RTCM 3 messages

Here is a list of RTCM 3 message types that supported by Precis-BX305. More details of RTCM 2.protocols refers to the official document (RTCM10403.2 Differential GNSS (Global Navigation Satellite Systems) services-Version 3).

#### Table 39 Collection of supported RTCM3.2 message types

| Message Type | Description                                                            |
|--------------|------------------------------------------------------------------------|
| 1001         | L1 only GPS RTK observables                                            |
| 1002         | Extended L1-only GPS RTK observables                                   |
| 1003         | L1&L2 GPS RTK observables                                              |
| 1004         | Extended L1&L2 GPS RTK observables                                     |
| 1005         | Stationary RTK Reference Station ARP                                   |
| 1006         | Stationary RTK Reference Station ARP                                   |
|              | with Antenna Height                                                    |
| 1009         | L1 only GLONASS RTK observables                                        |
| 1010         | Extended L1-only GLONASS RTK observables                               |
| 1011         | L1&L2 GLONASS RTK observables                                          |
| 1012         | Extended L1&L2 GLONASS RTK observables                                 |
| 1019         | GPS Ephemerides                                                        |
| 1020         | GLONASS Ephemerides                                                    |
| 1074         | GPS MSM4, includes pseudorange, carrier phase and C/N0 observation     |
| 1075         | GPS MSM5, includes pseudorange, carrier phase, phase rate and C/N0     |
|              | observation                                                            |
| 1084         | GLONASS MSM4, includes pseudorange, carrier phase and C/N0 observation |

TERSUS-GNSS

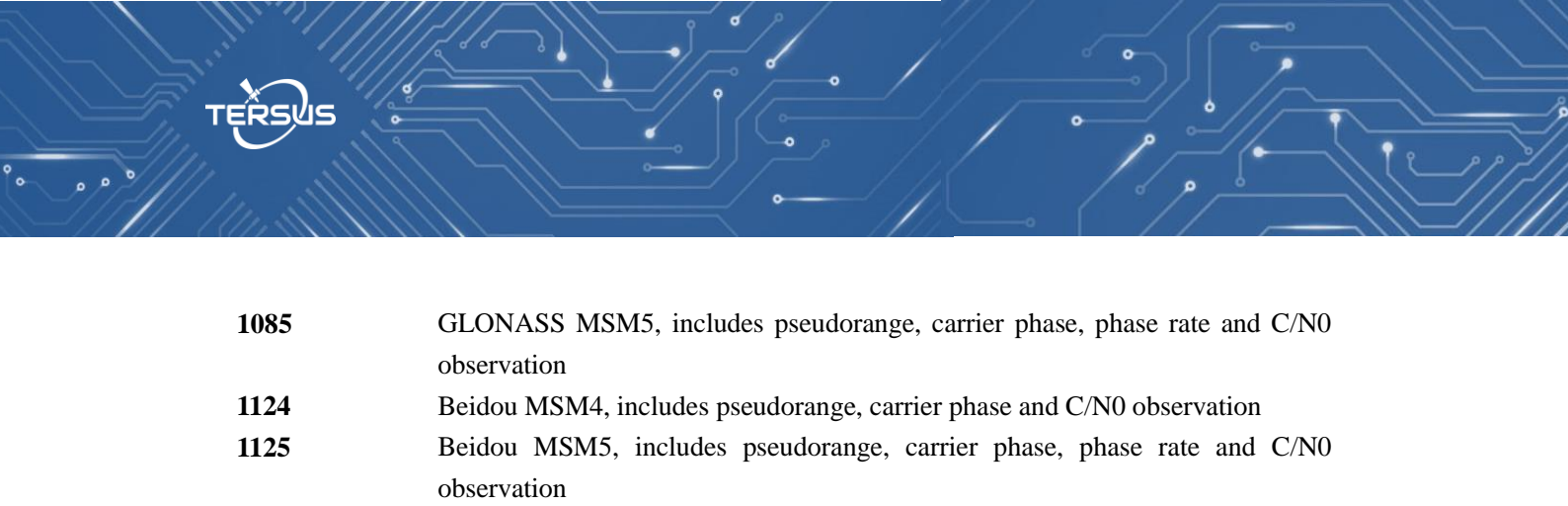

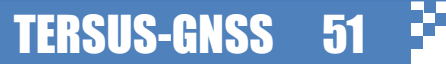

# 6. RTK Configure Example

Example of RTK configuration (base mode):
FIX POSITION 31.000302123 114.289244543 26.130
ECUTOFF BD2 15.0
ECUTOFF GPS 15.0
ECUTOFF GLONASS 15.0
INTERFACEMODE COM2 AUTOMATIC AUTOMATIC ON
LOG COM2 RTCM1074 ONTIME 1
LOG COM2 RTCM1084 ONTIME 1
LOG COM2 RTCM1124 ONTIME 1
LOG COM2 RTCM1005 ONTIME 10
SAVECONFIG

Example of RTK configuration (rover mode): FIX NONE INTERFACEMODE COM1 AUTOMATIC AUTOMATIC ON LOG GPGGA ONTIME 1 SAVECONF

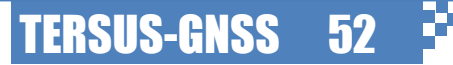

### 7. Trouble Shooting

7.1. Why the Precis-BX305 board does not output RTCM data after I key in the RTCM output related commands?

It can be caused by following reasons:

- (1) Fix the coordinate is the prerequisite of RTCM output. Therefore, use Fix position command (see section 3.4.1) to fix the coordinate first.
- (2) Check the interfacemode. If the target serial port is not in right mode, it may not output RTCM properly. Use the interfacemode command (see 3.2.2) to set the serial mode.

#### 7.2. Why mission planner cannot recognize my Precis-BX305 board?

It can be caused by following reasons:

- (1) Check power supply. Precis-BX305 board power consumption is about 1.5w. Although Pixhawk can also supply power, we still recommend external power source. A voltage transformer is recommended to convert 12V power output from battery to 5V and then connect to Precis-BX305 board.
- (2) Please check the baud rate settings in Mission planner. It cannot be recognized if incorrect baud rate is used. By default, the baud rate of Precis-BX305 COM1 port is 115200 bps.
- (3) Please check the NMEA output. Mission planner requires GPS sensors output NMEA GGA sentence, RMC sentence and VTG sentence at 5Hz. Missing VTG sentence or low update rate may cause failure to recognition.
- (4) Check the NMEA talker. Pixhawk can only recognize the NMEA sentence with GP NMEA talker. Incorrect NMEA talker may cause failure to
- 7.3. Why my configuration lost after the board is power off? You need execute 'saveconfig' (see section 3.7.1) command to save your configuration to the non-volatile memory before power off; otherwise, your
- configuration will lost as long as it is powered off.
  7.4. Why I can receive NMEA data from the board, but I cannot configure it? It depends on the serial tool you are using. The board can only recognize the command end up with '\r\n' (carriage and line feed) and these two characteristics need to be added automatically by the serial tools, which is often referred as 'new line mode'. In order to avoid this case, we recommend you configure the board with Tersus GNSS Center, which can be downloaded from our website.

**TERSUS-GNSS** 

# 8. Terminology

| ASCII   | American Standard Code for Information Interchange |
|---------|----------------------------------------------------|
| CMR     | Compact Measurement Record                         |
| DC      | Direct Current                                     |
| ESD     | Electro Static Discharge                           |
| ECEF    | Earth Center Earth Fixed                           |
| GLONASS | GLObal NAvigation Satellite System                 |
| GNSS    | Globan Navigation Satellite System                 |
| GPS     | Global Positioning System                          |
| IF      | Intermediate Frequency                             |
| IMU     | Inertial Measurement Unit                          |
| IO      | Input/Output                                       |
| LED     | Light Emitting Diode                               |
| LNA     | Low Noise Amplifier                                |
| MPU     | Micro Processing Unit                              |
| NMEA    | National Marine Electronics Association            |
| PC      | Personal Computer                                  |
| PPS     | Pulse Per Second                                   |
| RF      | Radio Frequency                                    |
| RINEX   | Receiver Independent Exchange format               |
| RMS     | Root Mean Squares                                  |
| RTK     | Real-Time Kinematic                                |
| RTCM    | Radio Technical Commission for Maritime Services   |
| SMA     | Sub-Miniature-A interface                          |
| TTFF    | Time to First Fix                                  |
| TTL     | Transistor-Transistor Logic level                  |
| UART    | Universal Asynchronous Receiver/Transmitter        |
| USB     | Universal Serial BUS                               |
| WGS84   | Word Geodetic System 1984                          |

TĘŘSUS

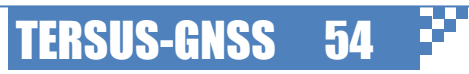